# INSTRUKCJA UŻYTKOWNIKA SYSTEMU BAZY DANYCH O PRODUKTACH I OPAKOWANIACH ORAZ O GOSPODARCE **ODPADAMI – BDO**

# Instrukcja składania sprawozdań o wytwarzanych odpadach

## i o gospodarowaniu odpadami – Dział XIII

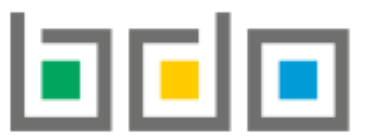

BAZA DANYCH O PRODUKTACH I OPAKOWANIACH ORAZ O GOSPODARCE ODPADAMI

| Metryka dokumentu      |                                                           |
|------------------------|-----------------------------------------------------------|
| Autor dokumentu:       | Instytut Ochrony Środowiska – Państwowy Instytut Badawczy |
| Wersja dokumentu:      | 1.0                                                       |
| Status obowiązujący:   | Obowiązujący                                              |
| Data obowiązywania OD: | 2020-06-22                                                |

## Spis treści

| Dział >    | (III Informacja o odpadach poddanych odzyskowi, w tym recyklingowi lub unieszkodliwianiu                                                                                 | 3    |
|------------|----------------------------------------------------------------------------------------------------|------|
| 1.         | Tabela 1. Informacja o odpadach poddanych recyklingowi w instalacjach lub urządzeniach                                                                                   | 3    |
| 2.         | Tabela 2. Informacja o odpadach poddanych przygotowaniu do ponownego użycia                                                                                              | . 13 |
| 3.         | Tabela 3. Informacja o odpadach poddanych innym niż recykling procesom odzysku w instalacjach lub urządzeniach                                                           | . 22 |
| 4.         | Tabela 4. Informacja o odpadach poddanych poza instalacją lub urządzeniem odzyskowi lub unieszkodliwianiu                                                                | 31   |
| 5.<br>prze | Tabela 5. Informacja o odpadach przekazanych w celi ich wykorzystania osobom fizycznym lub jednostką organizacyjnym, niebędącym<br>edsiębiorcami, na ich własne potrzeby | 41   |
| 6.         | Tabela 6. Informacja o unieszkodliwionych odpadach w instalacjach lub urządzeniach                                                                                       | . 51 |
| 7.         | Tabela 7. Informacja o odpadach magazynowych - stan na koniec roku kalendarzowego                                                                                        | 61   |

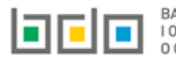

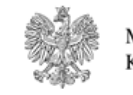

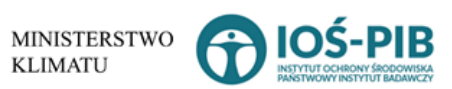

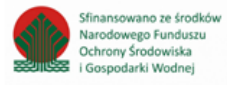

## Dział XIII Informacja o odpadach poddanych odzyskowi, w tym recyklingowi lub unieszkodliwianiu

1. Tabela 1. Informacja o odpadach poddanych recyklingowi w instalacjach lub urządzeniach

Tabela 1. Informacja o odpadach poddanych recyklingowi w instalacjach lub urządzeniach zawiera następujące informacje [RYSUNEK 1]:

- nazwę miejsca prowadzenia działalności,
- numer miejsca prowadzenia działalności,
- adres miejsca prowadzenia działalności.

| D   | ıział XIII Tabela 1. Informacja o odpadach poddanych recyklingowi w instalacjach lub urządzeniach |                    |                                                 |                                                                                                    |                     |         |
|-----|---------------------------------------------------------------------------------------------------|--------------------|-------------------------------------------------|----------------------------------------------------------------------------------------------------|---------------------|---------|
| Lis | ta miejsc                                                                                         | prowadzenia działa | Iności + Dodaj miejsce prowadzenia działalności |                                                                                                    |                     |         |
|     |                                                                                                   |                    |                                                 |                                                                                                    | Pozycja uzupełniona |         |
|     | Lp.                                                                                               | Numer MPD          | Nazwa miejsca prowadzenia działalności          | Adres miejsca prowadzenia działalności                                                                                          | 0                   |         |
|     | 1                                                                                                 | 0003/000166820     | testowe 2                                       | Województwo: PODKARPACKIE Powiat: ropczycko-sędziszowski Gmina:<br>Ropczyce Miejscowość: Ropczyce rondo Rondo 650-lecia Ropczyc |                     | Opcje 🕶 |
|     |                                                                                                   |                    |                                                 |                                                                                                    |                     |         |
|     |                                                                                                   |                    |                                                 |                                                                                                    |                     |         |

Rysunek 1 Lista miejsc

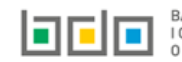

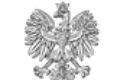

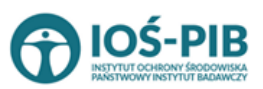

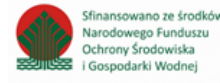

Aby dodać miejsce należy z poziomu listy miejsc wybrać opcję zawiera **[RYSUNEK 2]:** 

- nazwę miejsca prowadzenia działalności,
- numer miejsca prowadzenia działalności,
- adres miejsca prowadzenia działalności.

| DANE MIEJSCA PROWADZENIA DZIAŁALNOŚCI    |                                        |  |  |  |
|------------------------------------------|----------------------------------------|--|--|--|
| Nazwa miejsca prowadzenia działalności * | Numer miejsca prowadzenia działalności |  |  |  |
| Adres miejsca prowadzenia działalności   |                                        |  |  |  |

Rysunek 2 Formularz dodania miejsca

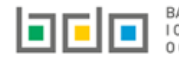

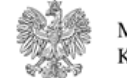

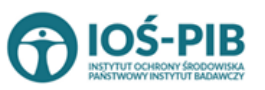

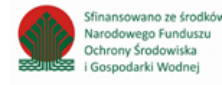

Aby uzupełnić nazwę/ numer/adres miejsca prowadzenia działalności należy kliknąć w pole "nazwę/ numer/adres miejsca prowadzenia działalności". Następie system wyświetli wyszukiwarkę miejsc prowadzenia działalności wprowadzonych w Dziale I, z której należy wybrać odpowiednie **[RYSUNEK 3].** 

| Wyszukaj miejsce prowadzenia działalności |                                        |                                                                                                    |  |
|-------------------------------------------|----------------------------------------|----------------------------------------------------------------------------------------------------|--|
| tes                                       |                                        | • • • • • • • • • • • • • • • • • • •                                                                         |  |
| Numer MPD                                 | Nazwa miejsca prowadzenia działalności | Adres miejsca prowadzenia działalności                                                                        |  |
| 0005/000047076                            | miejsce testowe 1                      | Województwo: MAŁOPOLSKIE Powiat: wadowicki Gmina: Andrychów Miejscowość: Andrychów al. Aleja Adama Wietrznego |  |
| 0005/000047076                            | miejsce testowe 1                      | Województwo: MAŁOPOLSKIE Powiat: wadowicki Gmina: Andrychów Miejscowość: Andrychów al. Aleja Adama Wietrznego |  |
| 0005/000047076                            | miejsce testowe 1                      | Województwo: MAŁOPOLSKIE Powiat: wadowicki Gmina: Andrychów Miejscowość: Andrychów al. Aleja Adama Wietrznego |  |

Rysunek 3 Wyszukiwarka MPD

Jeżeli w wyszukiwarce miejsc prowadzenia działalności nie znajduje się wymagana pozycja należy wrócić do Działu I, a następnie dodać MPD. Dodane miejsce prowadzenia działalności pojawi się na liście wyszukiwania.

Opcja umożliwia zapisanie i przejście do widoku *Lista miejsc.* Po zapisaniu dodana pozycja pojawi się na liście.

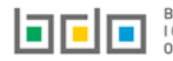

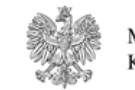

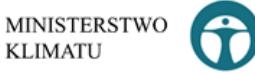

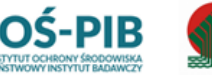

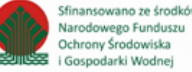

W zakresie dodanych miejsc za które, podmiot chce złożyć sprawozdanie należy wprowadzić informacje poprzez opcję [RYSUNEK 4]:

• Odpady poddane recyklingowi.

| Dzia<br>Lista | ał XIII T<br>miejsc           | abela 1. Informad<br>prowadzenia działaln | cja o odpadach poddanych recyklingowi w instalacjach lub urzą<br>ności +Dodaj miejsce prowadzenia działalności | ądzeniach                                                                                                    |                     |
|---------------|-------------------------------|-------------------------------------------|----------------------------------------------------------------------------------------------------|----------------------------------------------------------------------------------------------------|---------------------|
|               |                               | Numer MPD                                 | Nazwa miejsca prowadzenia działalności                                                                         | Adres miejsca prowadzenia działalności                                                                                       | Pozycja uzupełniona |
|               | 1                             | 0003/000166820                            | testowe 2                                                                                                    | Województwo: PODKARPACKIE Powiat: ropczycko-sędziszowski Gmi<br>Ropczyce Miejscowość: Ropczyce rondo Rondo 650-lecia Ropczyc | ina: Opcje 🕶        |
|               | 🗮 Odpady poddane recyklingowi |                                           |                                                                                                    |                                                                                                    |                     |
| ysune         | ek 4 Op                       | ocje dostępne dla r                       | niejsca                                                                                                    | 💼 Usi                                                                                                    | uń                  |

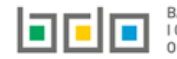

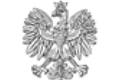

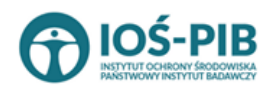

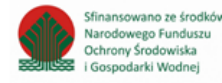

Aby uzupełnić sekcje Odpady poddane recyklingowi należy wybrać opcję

Odpady poddane recyklingowi

. Następnie system wyświetli

Listę informacja o odpadach poddanych recyklingowi w instalacjach lub urządzeniach. [RYSUNEK 5].

| nformacja o odpadach poddanych recyklingowi w instalacjach lub urządzeniach 🕇 Dodaj kod i rodzaj odpadu |     |                                                           |                        |                                     |                                                    |                                    |                                  |         |
|----------------------------------------------------------------------------------------------------|-----|-----------------------------------------------------------|------------------------|-------------------------------------|----------------------------------------------------|------------------------------------|----------------------------------|---------|
|                                                                                                    | Lp. | Kod i rodzaj odpadu 🔶                                     | Strumień odpadu 🛛 🖨    | Masa<br>odpadów w<br>tonach<br>[Mg] | Sucha masa<br>odpadów w<br>tonach s.m<br>[Mg s.m.] | Proces<br>odzysku R                | Utrata<br>♦ statusu ♦<br>odpadów |         |
|                                                                                                    | 1   | 16 06 04 - Baterie alkaliczne (z wyłączeniem<br>16 06 03) | Komunalne (grupa 20) / | 1                                   | 1                                                  | Regeneracja<br>kwasów luk<br>zasad | a 🗸                              | Opcje 🗸 |
|                                                                                                    |     |                                                           |                        |                                     |                                                    |                                    |                                  |         |
| Łączna masa odpadów w tonach [Mg] 1,0000                                                                |     |                                                           |                        |                                     |                                                    |                                    |                                  |         |
| Lączna sucha masa odpadów w tonach s.m. [Mg s.m.]                                                       |     |                                                           |                        |                                     |                                                    |                                    |                                  |         |

Rysunek 5 Lista informacja o odpadach poddanych recyklingowi w instalacjach lub urządzeniach

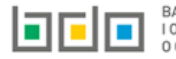

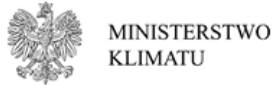

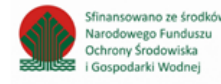

### Aby dodać kod i rodzaj odpadu należy z poziomu listy informacja o odpadach poddanych recyklingowi w instalacjach lub urządzeniach wybrać

+ Dodaj kod i rodzaj odpadu

. Następnie system wyświetli formularz, który zawiera [RYSUNEK 6]:

- kod i rodzaj odpadu,
- pole wyboru kod ex,
- rodzaj odpadu ex,
- pole wyboru zmiana statusu odpadów niebezpiecznych na inne niż niebezpieczne,
- rodzaj odpadu,
- strumień odpadów,
- masę odpadów w tonach [Mg].
- suchą masę odpadów w tonach s.m. [Mg s.m.,
- proces odzysku R,
- pole wybory utrata statusu odpadów.

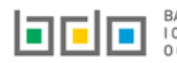

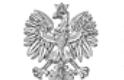

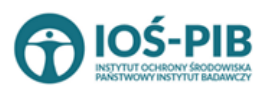

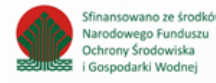

| INFORMACJA O ODPADACH PODD                                                                                    | NFORMACJA O ODPADACH PODDANYCH RECYKLINGOWI W INSTALACJACH LUB URZĄDZENIACH |  |  |  |
|----------------------------------------------------------------------------------------------------|-----------------------------------------------------------------------------|--|--|--|
| Kod i rodzaj odpadów * 😮                                                                                      |                                                                             |  |  |  |
| Kod Ex                                                                                                    | Rodzaj odpadu ex                                                            |  |  |  |
| Zmiana statusu odpadów<br>niebezpiecznych na odpady inne<br>niż niebezpieczne                                 | Rodzaj odpadu                                                               |  |  |  |
| STRUMIEŃ ODPADÓW *                                                                                            |                                                                             |  |  |  |
| Komunalne (grupa 20)     Pochodzące ze strumienia<br>odpadów komunalnych (inne niż<br>grupa 20)     Pozostałe |                                                                             |  |  |  |
| Masa odpadów w tonach [Mg] * 😮                                                                                |                                                                             |  |  |  |
| Sucha masa odpadów w tonach s.m. [Mg s.m.]                                                                    | Sucha masa odpadów w tonach s.m. [Mg s.m.] * 😮                              |  |  |  |
| Proces odzysku R * 😮                                                                                          |                                                                             |  |  |  |
| Utrata statusu odpadów 💡                                                                                      |                                                                             |  |  |  |

Rysunek 6 Informacja o odpadach poddanych recyklingowi w instalacjach lub urządzeniach

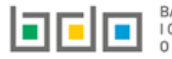

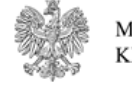

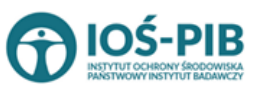

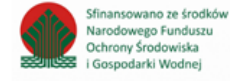

Aby dodać kod i rodzaj odpadu należy klikną w pole "kod i rodzaj odpadu". Następnie system wyświetli wyszukiwarkę kodów i rodzajów odpadów, z której należy wybrać odpowiedni **[RYSUNEK 7].** 

| Wyszukaj odpad<br>01 | •<br>•                                                                            |
|----------------------|-----------------------------------------------------------------------------------|
| Kod                  | Rodzaj odpadów                                                                    |
| 01 01 01             | Odpady z wydobywania rud metali (z wyłączeniem 01 01 80)                          |
| 01 03 06             | Inne odpady poprzeróbcze niż wymienione w 01 03 04, 01 03 05, 01 03 80 i 01 03 81 |

Rysunek 7 Wyszukiwarka kodów i rodzajów odpadów

Aby dodać kod i rodzaj odpadu zawierający symbol "ex" należy wyszukać właściwy kod i rodzaj odpadu, a następnie zaznaczyć pole wyboru "kod ex" i uzupełnić "rodzaj odpadu ex". Aby dodać kod i rodzaj odpadu niebezpiecznego, który ma zmienną klasyfikację odpadów na inny niż niebezpieczny należy wyszukać właściwy kod i rodzaj odpadu, a następnie zaznaczyć pole wyboru "zmiana statusu odpadów niebezpiecznych na odpady inne niż niebezpieczne" i uzupełnić "rodzaj odpadu" **[RYSUNEK 8].** 

| Kod i rodzaj odpadów * 😮                                                      | Kod i rodzaj odpadów * 😮                                                                                                    |  |  |  |  |
|-------------------------------------------------------------------------------|----------------------------------------------------------------------------------------------------|--|--|--|--|
| 16 05 06* Chemikalia laboratoryjne i ana                                      | 16 05 06* Chemikalia laboratoryjne i analityczne (np. odczynniki chemiczne) zawierające substancje niebezpieczne, w tym mieszaniny chemikaliów laboratoryjnych i analitycznych |  |  |  |  |
| Rodzaj odpadu ex                                                              |                                                                                                    |  |  |  |  |
| Zmiana statusu odpadów<br>niebezpiecznych na odpady inne<br>niż niebezpieczne | Rodzaj odpadu<br>chemikalia                                                                                                    |  |  |  |  |

Rysunek 8 Kod ex / Zmiana statusu odpadów niebezpiecznych na odpady inne niż niebezpieczne

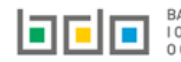

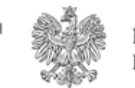

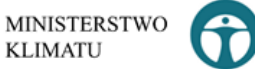

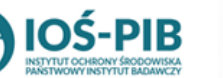

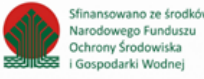

Aby uzupełnić strumień odpadów należy zaznaczyć odpowiednie pole wyboru:

- komunalne (grupa 20),
- pochodzące ze strumienia odpadów komunalnych (inne niż grupa 20),
- pozostałe.

Poniżej informacji o strumieniu odpadów należy podać:

- masę odpadów w tonach [Mg],
- suchą masę odpadów w tonach s.m. [Mg s.m.]

Aby uzupełnić proces odzysku R należy kliknąć w pole "proces odzysku R". Następnie system wyświetli wyszukiwarkę procesów R, z której należy wybrać odpowiedni **[RYSUNEK 9].** 

| Wyszukaj       | rodzaj procesu przetwarzania                                                                              |
|----------------|----------------------------------------------------------------------------------------------------|
| R11            | i                                                                                                    |
| Rodzaj procesu | Nazwa                                                                                                    |
| R11            | R11 - Wykorzystywanie odpadów uzyskanych w wyniku któregokolwiek z procesów wymienionych w pozycji R1–R10 |
| R12            | R12 - Wymiana odpadów w celu poddania ich któremukolwiek z procesów wymienionych w pozycji R1–R11         |

Rysunek 9 Wyszukiwarka procesów R

Jeżeli odpady utraciły status odpadów należy zaznaczyć pole wyboru "utrata statusu odpadów"

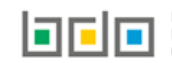

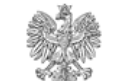

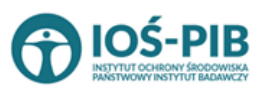

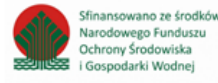

Opcja 🖬 Zapisz umożliwia zapisanie i przejście do widoku Lista Informacja o odpadach poddanych recyklingowi w instalacjach lub urządzeniach. Po zapisaniu dodana pozycja pojawi się na liście.

Poniżej listy znajdują się informacje:

- łączna masa odpadów w tonach [Mg], ٠
- łączna sucha masa odpadów w tonach s.m. [Mg s.m.], ٠

Informacje te nie są dostępne do edycji. Zostają uzupełnione na podstawie dodanych kodów i rodzajów odpadów.

Cofnij Aby wrócić do widoku *Listy miejsc* należy wybrać

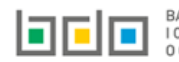

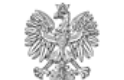

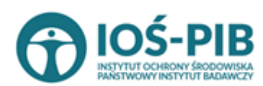

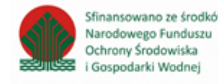

### 2. Tabela 2. Informacja o odpadach poddanych przygotowaniu do ponownego użycia

Tabela 2. Informacja o odpadach poddanych przygotowaniu do ponownego użycia zawiera następujące informacje [RYSUNEK 10]:

- nazwę miejsca prowadzenia działalności,
- numer miejsca prowadzenia działalności,
- adres miejsca prowadzenia działalności.

| Dział XIII <sup>-</sup> | Dział XIII Tabela 2. Informacja o odpadach poddanych przygotowaniu do ponownego użycia      |           |                                                                                                    |  |         |  |
|-------------------------|---------------------------------------------------------------------------------------------|-----------|----------------------------------------------------------------------------------------------------|--|---------|--|
| Lista miejso            | Lista miejsc prowadzenia działalności + Dodaj miejsce prowadzenia działalności              |           |                                                                                                    |  |         |  |
| Lp.                     | Lp. Numer MPD Nazwa miejsca prowadzenia działalności Adres miejsca prowadzenia działalności |           |                                                                                                    |  |         |  |
| 1                       | 0003/000166820                                                                              | testowe 2 | Województwo: PODKARPACKIE Powiat: ropczycko-sędziszowski Gmina:<br>Ropczyce Miejscowość: Ropczyce rondo Rondo 650-lecia Ropczyc |  | Opcje 🕶 |  |
|                         |                                                                                             |           |                                                                                                    |  |         |  |

Rysunek 10 Lista miejsc

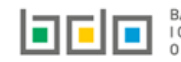

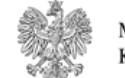

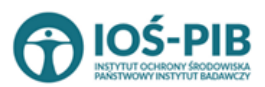

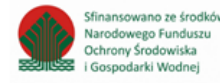

Strona | 13

Aby dodać miejsce należy z poziomu listy miejsc wybrać opcję zawiera **[RYSUNEK 11]:** 

- nazwę miejsca prowadzenia działalności,
- numer miejsca prowadzenia działalności,
- adres miejsca prowadzenia działalności.

### DANE MIEJSCA PROWADZENIA DZIAŁALNOŚCI

| Nazwa miejsca prowadzenia działalności * | Numer miejsca prowadzenia działalności |  |
|------------------------------------------|----------------------------------------|--|
| Adres miejsca prowadzenia działalności   |                                        |  |
|                                          |                                        |  |

Rysunek 11 Formularz dodania miejsca

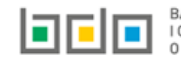

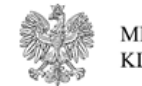

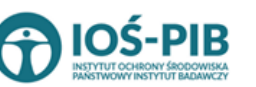

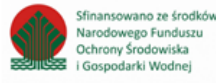

Aby uzupełnić nazwę/ numer/adres miejsca prowadzenia działalności należy kliknąć w pole "nazwę/ numer/adres miejsca prowadzenia działalności". Następie system wyświetli wyszukiwarkę miejsc prowadzenia działalności wprowadzonych w Dziale I, z której należy wybrać odpowiednie **[RYSUNEK 12].** 

| Wyszukaj miejsc | e prowadzenia działalności             |                                                                                                    |
|-----------------|----------------------------------------|----------------------------------------------------------------------------------------------------|
| tes             |                                        | Ĩ                                                                                                    |
| Numer MPD       | Nazwa miejsca prowadzenia działalności | Adres miejsca prowadzenia działalności                                                                        |
| 0005/000047076  | miejsce testowe 1                      | Województwo: MAŁOPOLSKIE Powiat: wadowicki Gmina: Andrychów Miejscowość: Andrychów al. Aleja Adama Wietrznego |
| 0005/000047076  | miejsce testowe 1                      | Województwo: MAŁOPOLSKIE Powiat: wadowicki Gmina: Andrychów Miejscowość: Andrychów al. Aleja Adama Wietrznego |
| 0005/000047076  | miejsce testowe 1                      | Województwo: MAŁOPOLSKIE Powiat: wadowicki Gmina: Andrychów Miejscowość: Andrychów al. Aleja Adama Wietrznego |

Rysunek 12 Wyszukiwarka MPD

Jeżeli w wyszukiwarce miejsc prowadzenia działalności nie znajduje się wymagana pozycja należy wrócić do Działu I, a następnie dodać MPD. Dodane miejsce prowadzenia działalności pojawi się na liście wyszukiwania.

Opcja umożliwia zapisanie i przejście do widoku *Lista miejsc.* Po zapisaniu dodana pozycja pojawi się na liście.

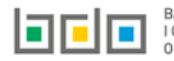

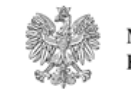

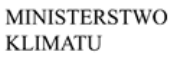

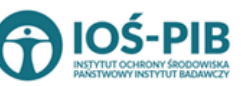

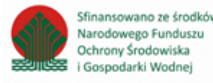

W zakresie dodanych miejsc za które, podmiot chce złożyć sprawozdanie należy wprowadzić informacje poprzez opcję [RYSUNEK 13]:

• Odpady przygotowane do ponownego użycia.

| Dz   | )ział XIII Tabela 2. Informacja o odpadach poddanych przygotowaniu do ponownego użycia |                    |           |                                                                                       |                                                       |          |         |  |  |
|------|----------------------------------------------------------------------------------------|--------------------|-----------|---------------------------------------------------------------------------------------|-------------------------------------------------------|----------|---------|--|--|
|      |                                                                                        |                    |           |                                                                                       |                                                       |          |         |  |  |
|      | Lp. Numer MPD Nazwa miejsca prowadzenia działalności Adres miejsc                      |                    |           | Adres miejsca prowadzenia dzia                                                        | alności                                               | <b>7</b> |         |  |  |
|      | 1                                                                                      | 0003/000166820     | testowe 2 | Województwo: PODKARPACKIE Powiat: ropczyc<br>Ropczyce Miejscowość: Ropczyce rondo Ron | ko-sędziszowski <b>Gmina:</b><br>do 650-lecia Ropczyc |          | Opcje 🕶 |  |  |
| L    | 🗮 Odpady przygołowane do ponownego użycia                                              |                    |           |                                                                                       |                                                       |          |         |  |  |
| Rysu | nek 13 C                                                                               | Opcje dostępne dla | n miejsca | ∎ Usu                                                                                 | ń                                                     |          |         |  |  |

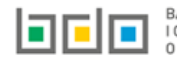

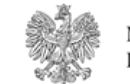

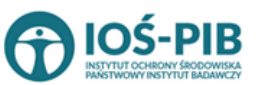

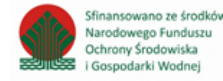

### Aby uzupełnić sekcje Odpady przygotowane do ponownego użycia należy wybrać opcję

Odpady przygotowane do ponownego użycia

. Następnie system wyświetli *Listę informacja o odpadach poddanych przygotowaniu* 

### do ponownego użycia. [RYSUNEK 14].

| ıformacja o odpadach poddanych przygotowaniu do ponownego użycia 🕇 Dodaj kod i rodzaj odpadu |                                                                                                    |                                                                          |                                     |                                                    |                                                                                           |                                                                 |                              |         |
|----------------------------------------------------------------------------------------------|----------------------------------------------------------------------------------------------------|--------------------------------------------------------------------------|-------------------------------------|----------------------------------------------------|-------------------------------------------------------------------------------------------|-----------------------------------------------------------------|------------------------------|---------|
| Lp.                                                                                          | Kod i rodzaj odpadu 🔶                                                                                                    | Strumień odpadu 🛛 🖨                                                      | Masa<br>odpadów w<br>tonach<br>[Mg] | Sucha masa<br>odpadów w<br>tonach s.m<br>[Mg s.m.] | Proces<br>odzysku                                                                         | R ≑                                                             | Utrata<br>statusu<br>odpadów | ¢       |
| 1                                                                                            | 17 02 04* - Odpady drewna, szkła i tworzyw<br>sztucznych zawierające lub zanieczyszczone<br>substancjami niebezpiecznymi (np.<br>drewniane podkłady kolejowe) | Pochodzące ze strumienia<br>odpadów komunalnych<br>(inne niż grupa 20) / | 123                                 | 1                                                  | Wykorzyst<br>odpad<br>uzyskany<br>wynik<br>któregoko<br>proces<br>wymienior<br>pozycji R1 | ywanie<br>ów<br>ych w<br>ku<br>lwiek z<br>ów<br>hych w<br>I–R10 |                              | Opcje 🗸 |
| Łączna masa odpadów w tonach [Mg] 123,0000                                                   |                                                                                                    |                                                                          |                                     |                                                    |                                                                                           |                                                                 |                              |         |
| zna suc                                                                                      | ha masa odpadów w tonach s.m. [Mg s.m.]                                                                                                    |                                                                          |                                     |                                                    |                                                                                           |                                                                 | 1,0                          | 000     |

Rysunek 14 Lista informacja o odpadach poddanych przygotowaniu do ponownego użycia

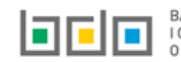

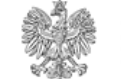

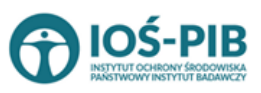

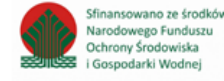

### Aby dodać kod i rodzaj odpadu należy z poziomu listy informacja o odpadach poddanych przygotowaniu do ponownego użycia wybrać opcję

+ Dodaj kod i rodzaj odpadu

Następnie system wyświetli formularz, który zawiera [RYSUNEK 15]:

- kod i rodzaj odpadu,
- pole wyboru kod ex,
- rodzaj odpadu ex,
- pole wyboru zmiana statusu odpadów niebezpiecznych na inne niż niebezpieczne,
- rodzaj odpadu,
- strumień odpadów,
- masę odpadów w tonach [Mg].
- suchą masę odpadów w tonach s.m. [Mg s.m.,
- proces odzysku R,
- pole wybory utrata statusu odpadów.

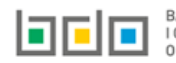

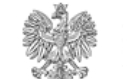

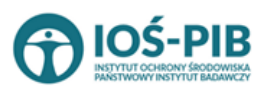

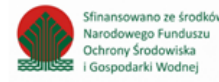

| INFORMACJA O ODPADACH PODE               | IFORMACJA O ODPADACH PODDANYCH PRZYGOTOWANIU DO PONOWNEGO UŻYCIA |  |  |  |  |  |
|------------------------------------------|------------------------------------------------------------------|--|--|--|--|--|
| Kod i rodzaj odpadów * 😮                 |                                                                  |  |  |  |  |  |
| Kod Fr                                   | Rodzaj odpadu ex                                                 |  |  |  |  |  |
| Zmiana statusu odpadów                   | Rodzaj odpadu                                                    |  |  |  |  |  |
| niż niebezpieczne                        |                                                                  |  |  |  |  |  |
| STROMILIN ODF ADOW                       |                                                                  |  |  |  |  |  |
| Komunalne (grupa 20)                     | odpadów komunalnych (inne niż Pozostałe<br>grupa 20)             |  |  |  |  |  |
| Masa odpadów w tonach [Mg] * 💈           |                                                                  |  |  |  |  |  |
| Sucha masa odpadów w tonach s.m. [Mg s.m | n.]* 😧                                                           |  |  |  |  |  |
| Proces odzysku R * 😮                     |                                                                  |  |  |  |  |  |
|                                          |                                                                  |  |  |  |  |  |
| Utrata statusu odpadów 😗                 |                                                                  |  |  |  |  |  |

Rysunek 15 Informacja o odpadach przygotowanych do ponownego użycia

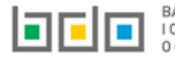

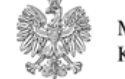

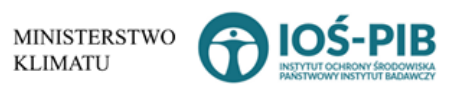

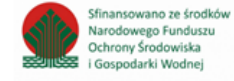

Aby dodać kod i rodzaj odpadu należy klikną w pole "kod i rodzaj odpadu". Następnie system wyświetli wyszukiwarkę kodów i rodzajów odpadów, z której należy wybrać odpowiedni **[RYSUNEK 16].** 

| Wyszukaj odpad |                                                                                   |
|----------------|-----------------------------------------------------------------------------------|
| Kod            | Rodzaj odpadów                                                                    |
| 01 01 01       | Odpady z wydobywania rud metali (z wyłączeniem 01 01 80)                          |
| 01 03 06       | Inne odpady poprzeróbcze niż wymienione w 01 03 04, 01 03 05, 01 03 80 i 01 03 81 |

Rysunek 16 Wyszukiwarka kodów i rodzajów odpadów

Aby dodać kod i rodzaj odpadu zawierający symbol "ex" należy wyszukać właściwy kod i rodzaj odpadu, a następnie zaznaczyć pole wyboru "kod ex" i uzupełnić "rodzaj odpadu ex". Aby dodać kod i rodzaj odpadu niebezpiecznego, który ma zmienną klasyfikację odpadów na inny niż niebezpieczny należy wyszukać właściwy kod i rodzaj odpadu, a następnie zaznaczyć pole wyboru "zmiana statusu odpadów niebezpiecznych na odpady inne niż niebezpieczne" i uzupełnić "rodzaj odpadu" **[RYSUNEK 17].** 

| Kod i rodzaj odpadów * 😮                                                                   |                                                                                                    |
|--------------------------------------------------------------------------------------------|----------------------------------------------------------------------------------------------------|
| 16 05 06* Chemikalia laboratoryjne i an                                                    | alityczne (np. odczynniki chemiczne) zawierające substancje niebezpieczne, w tym mieszaniny chemikaliów laboratoryjnych i analitycznych |
|                                                                                            | Rodzaj odpadu ex                                                                                                    |
| Kod Ex                                                                                     |                                                                                                    |
| Zmiana statusu odpadów                                                                     | Rodzaj odpadu                                                                                                    |
| <ul> <li>niebezpiecznych na odpady inne</li> <li>niebezpiecznych na odpady inne</li> </ul> | chemikalia                                                                                                    |
| m2 mebezpieczne                                                                            |                                                                                                    |

Rysunek 17 Kod ex / Zmiana statusu odpadów niebezpiecznych na odpady inne niż niebezpieczne

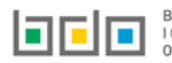

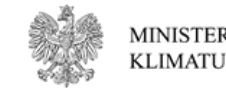

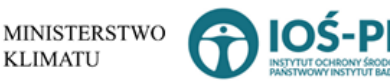

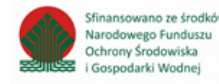

Aby uzupełnić strumień odpadów należy zaznaczyć odpowiednie pole wyboru:

- komunalne (grupa 20),
- pochodzące ze strumienia odpadów komunalnych (inne niż grupa 20),
- pozostałe.

Poniżej informacji o strumieniu odpadów należy podać:

- masę odpadów w tonach [Mg],
- suchą masę odpadów w tonach s.m. [Mg s.m.]

Aby uzupełnić proces odzysku R należy kliknąć w pole "proces odzysku R". Następnie system wyświetli wyszukiwarkę procesów R, z której należy wybrać odpowiedni **[RYSUNEK 18].** 

| Wyszukaj       | rodzaj procesu przetwarzania                                                                              |
|----------------|----------------------------------------------------------------------------------------------------|
| R11            | Î                                                                                                    |
| Rodzaj procesu | Nazwa                                                                                                    |
| R11            | R11 - Wykorzystywanie odpadów uzyskanych w wyniku któregokolwiek z procesów wymienionych w pozycji R1–R10 |
| R12            | R12 - Wymiana odpadów w celu poddania ich któremukolwiek z procesów wymienionych w pozycji R1-R11         |

Rysunek 18 Wyszukiwarka procesów R

Jeżeli odpady utraciły status odpadów należy zaznaczyć pole wyboru "utrata statusu odpadów"

Opcja umożliwia zapisanie i przejście do widoku *Lista informacja o odpadach poddanych przygotowaniu do ponownego użycia.* Po zapisaniu dodana pozycja pojawi się na liście.

Poniżej listy znajdują się informacje:

- łączna masa odpadów w tonach [Mg],
- łączna sucha masa odpadów w tonach s.m. [Mg s.m.],

Informacje te nie są dostępne do edycji. Zostają uzupełnione na podstawie dodanych kodów i rodzajów odpadów.

Cofnij

Aby wrócić do widoku *Listy miejsc* należy wybrać

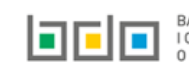

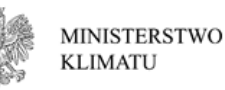

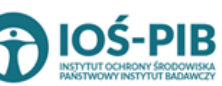

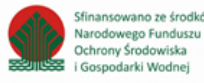

### 3. Tabela 3. Informacja o odpadach poddanych innym niż recykling procesom odzysku w instalacjach lub urządzeniach

Tabela 1. Informacja o odpadach poddanych innym niż recykling procesom odzysku w instalacjach lub urządzeniach zawiera następujące informacje **[RYSUNEK 19]:** 

- nazwę miejsca prowadzenia działalności,
- numer miejsca prowadzenia działalności,
- adres miejsca prowadzenia działalności.

| Dz  | ıział XIII Tabela 3. Informacja o odpadach poddanych innym niż recykling procesom odzysku w instalacjach lub urządzeniach |                |                                        |                                                                                                    |                      |         |  |  |  |
|-----|----------------------------------------------------------------------------------------------------|----------------|----------------------------------------|----------------------------------------------------------------------------------------------------|----------------------|---------|--|--|--|
| Lis | Lista miejsc prowadzenia działalności + Dodaj miejsce prowadzenia działalności                                            |                |                                        |                                                                                                    |                      |         |  |  |  |
|     |                                                                                                    |                |                                        |                                                                                                    | Demusia unus alaiana |         |  |  |  |
|     |                                                                                                    | Numer MPD      | Nazwa miejsca prowadzenia działalności | Adres miejsca prowadzenia działalności                                                                                       | Pozycja uzuperniona  |         |  |  |  |
|     | 1                                                                                                    | 0003/000166820 | testowe 2                              | Województwo: PODKARPACKIE Powiat: ropczycko-sędziszowski Gmina: Ropczyce Miejscowość: Ropczyce rondo Rondo 650-lecia Ropczyc |                      | Opcje 🕶 |  |  |  |
|     |                                                                                                    |                |                                        |                                                                                                    |                      |         |  |  |  |
|     |                                                                                                    |                |                                        |                                                                                                    |                      |         |  |  |  |

Rysunek 19 Lista miejsc

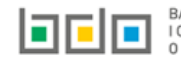

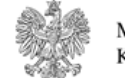

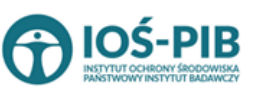

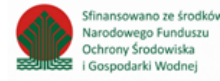

Aby dodać miejsce należy z poziomu listy miejsc wybrać opcję zawiera **[RYSUNEK 20]:** 

- nazwę miejsca prowadzenia działalności,
- numer miejsca prowadzenia działalności,
- adres miejsca prowadzenia działalności.

### DANE MIEJSCA PROWADZENIA DZIAŁALNOŚCI

| a prowadzenia działalności * | Numer miejsca prowadzenia działalności |
|------------------------------|----------------------------------------|
|                              |                                        |
| a prowadzenia działalności   |                                        |
|                              |                                        |
|                              |                                        |
|                              |                                        |

Rysunek 20 Formularz dodania miejsca

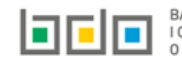

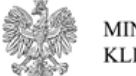

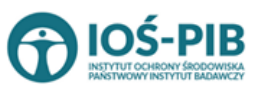

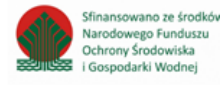

Aby uzupełnić nazwę/ numer/adres miejsca prowadzenia działalności należy kliknąć w pole "nazwę/ numer/adres miejsca prowadzenia działalności". Następie system wyświetli wyszukiwarkę miejsc prowadzenia działalności wprowadzonych w Dziale I, z której należy wybrać odpowiednie **[RYSUNEK 21].** 

| Wyszukaj miejs<br>tes | ce prowadzenia działalności            | •                                                                                                    |
|-----------------------|----------------------------------------|----------------------------------------------------------------------------------------------------|
| Numer MPD             | Nazwa miejsca prowadzenia działalności | Adres miejsca prowadzenia działalności                                                                        |
| 0005/000047076        | miejsce testowe 1                      | Województwo: MAŁOPOLSKIE Powiat: wadowicki Gmina: Andrychów Miejscowość: Andrychów al. Aleja Adama Wietrznego |
| 0005/000047076        | miejsce testowe 1                      | Województwo: MAŁOPOLSKIE Powiat: wadowicki Gmina: Andrychów Miejscowość: Andrychów al. Aleja Adama Wietrznego |
| 0005/000047076        | miejsce testowe 1                      | Województwo: MAŁOPOLSKIE Powiat: wadowicki Gmina: Andrychów Miejscowość: Andrychów al. Aleja Adama Wietrznego |

#### Rysunek 21 Wyszukiwarka MPD

Jeżeli w wyszukiwarce miejsc prowadzenia działalności nie znajduje się wymagana pozycja należy wrócić do Działu I, a następnie dodać MPD. Dodane miejsce prowadzenia działalności pojawi się na liście wyszukiwania.

Opcja Umożliwia zapisanie i przejście do widoku *Lista miejsc.* Po zapisaniu dodana pozycja pojawi się na liście.

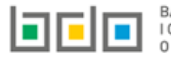

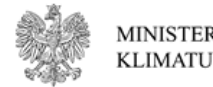

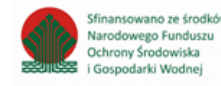

W zakresie dodanych miejsc za które, podmiot chce złożyć sprawozdanie należy wprowadzić informacje poprzez opcję [RYSUNEK 22]:

• Odpady poddane innym niż recykling procesom odzysku.

| D2<br>Lis | tiał XIII T<br>ta miejsc                                                                                                    | abela 3. Informa<br>prowadzenia działa | acja o odpadach poddanyc<br>Iności + Dodaj miejsce prowadzenia dz | ch innym niż recykling procesom odzysku w inst<br>Iałalności        | talacj   | ach lub urządzeniach                               |  |         |  |
|-----------|----------------------------------------------------------------------------------------------------|----------------------------------------|-------------------------------------------------------------------|---------------------------------------------------------------------|----------|----------------------------------------------------|--|---------|--|
|           | Lp. Numer MPD Nazwa miejsca prowadzenia działalności Adres miejsca prowadzenia działalności <b>P</b> ozycja uzupełniona<br><b>O</b> |                                        |                                                                   |                                                                     |          |                                                    |  |         |  |
|           | 1                                                                                                    | 0003/000166820                         | testowe 2                                                         | Województwo: PODKARPACKIE Powiat: ropczycko-sędziszowski Gmina: Roj | pczyce M | iejscowość: Ropczyce rondo Rondo 650-lecia Ropczyc |  | Opcje 🕶 |  |
| L         | Odpady poddane innym niż recykling procesom odzysku                                                                                 |                                        |                                                                   |                                                                     |          |                                                    |  |         |  |
| Rysı      | inek 22 (                                                                                                    | Opcje dostępne d                       | lla miejsca                                                       |                                                                     | î        | Usuń                                               |  |         |  |

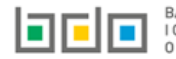

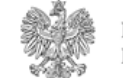

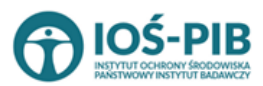

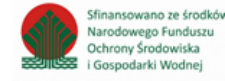

### Aby uzupełnić sekcje Odpady poddane innym niż recykling procesom odzysku należy wybrać opcję

Odpady poddane innym niż recykling procesom odzysku

. Następnie system wyświetli Listę informacja o odpadach poddanych innym niż recykling procesom odzysku w instalacji lub urządzeniu. [RYSUNEK 23].

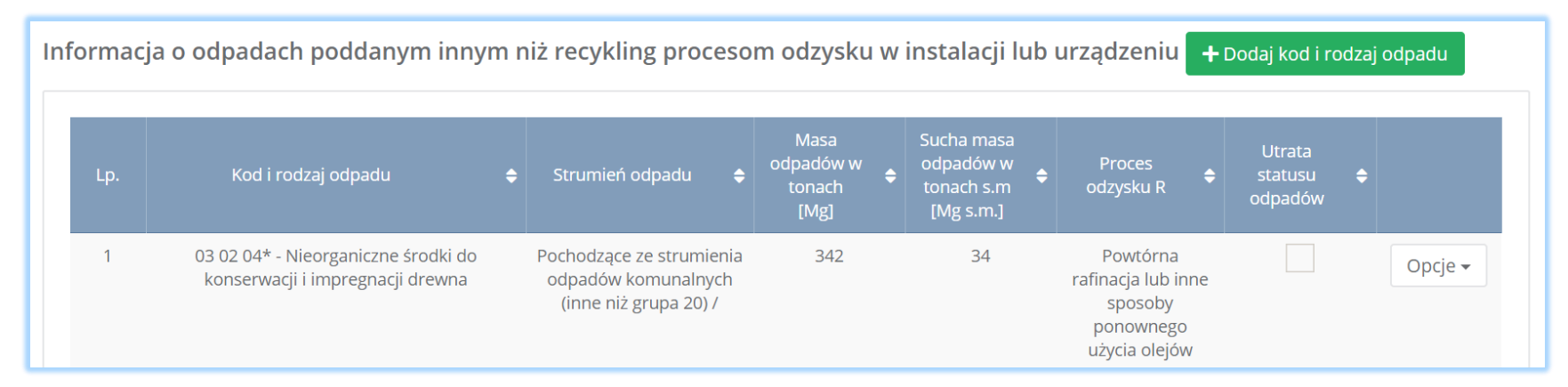

Rysunek 23 Lista informacja o odpadach poddanych innym niż recykling procesom odzysku w instalacji lub urządzeniu

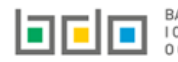

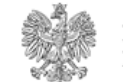

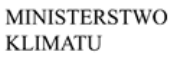

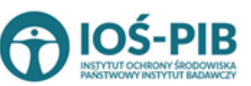

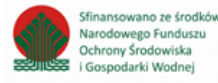

Aby dodać kod i rodzaj odpadu należy z poziomu listy informacja o odpadach poddanych innym niż recykling procesom odzysku w instalacji lub

🕂 Dodaj kod i rodzaj odpadu

. Następnie system wyświetli formularz, który zawiera [RYSUNEK 24]:

• kod i rodzaj odpadu,

urządzeniu wybrać opcję

- pole wyboru kod ex,
- rodzaj odpadu ex,
- pole wyboru zmiana statusu odpadów niebezpiecznych na inne niż niebezpieczne,
- rodzaj odpadu,
- strumień odpadów,
- masę odpadów w tonach [Mg].
- suchą masę odpadów w tonach s.m. [Mg s.m.,
- proces odzysku R,
- pole wybory utrata statusu odpadów.

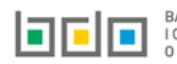

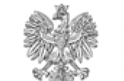

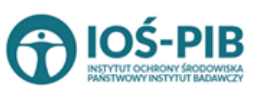

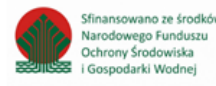

| Kod i rodzaj odpadów * 😮                  |                                                                    |
|-------------------------------------------|--------------------------------------------------------------------|
|                                           |                                                                    |
|                                           |                                                                    |
|                                           | Rodzaj odpadu ex                                                   |
| Kod Ex                                    |                                                                    |
|                                           |                                                                    |
| Zmiana statusu odpadów                    | Rodzaj odpadu                                                      |
| niebezpiecznych na odpady inne            |                                                                    |
| in neocepteerte                           |                                                                    |
| STRUMIEŃ ODPADÓW *                        |                                                                    |
|                                           |                                                                    |
|                                           |                                                                    |
| Komunalne (grupa 20)                      | Pochodzące ze strumienia<br>odradów komunalnowi lung pit POZOSTAŻE |
|                                           | grupa 20)                                                          |
|                                           |                                                                    |
|                                           |                                                                    |
| Masa odpadów w tonach [Mg] * 😯            |                                                                    |
|                                           |                                                                    |
| Eucha maca odgadów w togach c m. IMr. c g |                                                                    |
| Sucha masa oopadow w tonach s.m. [wg s.m  |                                                                    |
|                                           |                                                                    |
| Proces odzysku R * 😮                      |                                                                    |
|                                           |                                                                    |
|                                           |                                                                    |
| Utrata statusu odpadów (                  |                                                                    |
|                                           |                                                                    |
|                                           |                                                                    |
|                                           |                                                                    |

Rysunek 24 Lista informacja o odpadach poddanych innym niż recykling procesom odzysku w instalacji lub urządzeniu

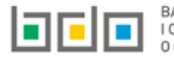

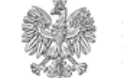

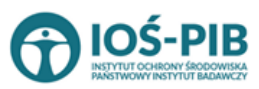

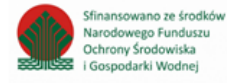

Aby dodać kod i rodzaj odpadu należy klikną w pole "kod i rodzaj odpadu". Następnie system wyświetli wyszukiwarkę kodów i rodzajów odpadów, z której należy wybrać odpowiedni **[RYSUNEK 25].** 

| Wyszukaj odpad |                                                                                   |
|----------------|-----------------------------------------------------------------------------------|
| 01             | Î                                                                                 |
| Kod            | Rodzaj odpadów                                                                    |
| 01 01 01       | Odpady z wydobywania rud metali (z wyłączeniem 01 01 80)                          |
| 01 03 06       | Inne odpady poprzeróbcze niż wymienione w 01 03 04, 01 03 05, 01 03 80 i 01 03 81 |

#### Rysunek 25 Wyszukiwarka kodów i rodzajów odpadów

Aby dodać kod i rodzaj odpadu zawierający symbol "ex" należy wyszukać właściwy kod i rodzaj odpadu, a następnie zaznaczyć pole wyboru "kod ex" i uzupełnić "rodzaj odpadu ex". Aby dodać kod i rodzaj odpadu niebezpiecznego, który ma zmienną klasyfikację odpadów na inny niż niebezpieczny należy wyszukać właściwy kod i rodzaj odpadu, a następnie zaznaczyć pole wyboru "zmiana statusu odpadów niebezpiecznych na odpady inne niż niebezpieczne" i uzupełnić "rodzaj odpadu" **[RYSUNEK 26].** 

| Kod i rodzaj odpadów * 😮                                                                                                    |                  |  |
|----------------------------------------------------------------------------------------------------|------------------|--|
| 16 05 06* Chemikalia laboratoryjne i analityczne (np. odczynniki chemiczne) zawierające substancje niebezpieczne, w tym mieszaniny chemikaliów laboratoryjnych i analitycznych |                  |  |
|                                                                                                    | Rodzaj odpadu ex |  |
| Kod Ex                                                                                                    |                  |  |
| Zmiana statusu odpadów                                                                                                    | Rodzaj odpadu    |  |
| <ul> <li>niebezpiecznych na odpady inne</li> <li>niż piebezpieczne</li> </ul>                                                                                                  | chemikalia       |  |
| Hiz hiebezpieczne                                                                                                    |                  |  |

Rysunek 26 Kod ex / Zmiana statusu odpadów niebezpiecznych na odpady inne niż niebezpieczne

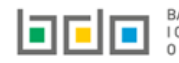

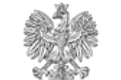

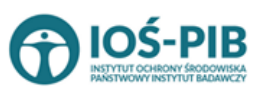

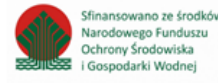

Aby uzupełnić strumień odpadów należy zaznaczyć odpowiednie pole wyboru:

- komunalne (grupa 20),
- pochodzące ze strumienia odpadów komunalnych (inne niż grupa 20),
- pozostałe.

Poniżej informacji o strumieniu odpadów należy podać:

- masę odpadów w tonach [Mg],
- suchą masę odpadów w tonach s.m. [Mg s.m.]

Aby uzupełnić proces odzysku R należy kliknąć w pole "proces odzysku R". Następnie system wyświetli wyszukiwarkę procesów R, z której należy wybrać odpowiedni **[RYSUNEK 27].** 

| W  | Wyszukaj rodzaj procesu przetwarzania |                                                                                                    |  |
|----|---------------------------------------|----------------------------------------------------------------------------------------------------|--|
| R  | 11                                    | ت<br>۲                                                                                                    |  |
| Ro | dzaj procesu                          | Nazwa                                                                                                    |  |
| R1 | 1                                     | R11 - Wykorzystywanie odpadów uzyskanych w wyniku któregokolwiek z procesów wymienionych w pozycji R1–R10 |  |
| R1 | 2                                     | R12 - Wymiana odpadów w celu poddania ich któremukolwiek z procesów wymienionych w pozycji R1–R11         |  |

Rysunek 27 Wyszukiwarka procesów R

Jeżeli odpady utraciły status odpadów należy zaznaczyć pole wyboru "utrata statusu odpadów"

Opcja Umożliwia zapisanie i przejście do widoku *Lista informacja o odpadach poddanych innym niż recykling procesom odzysku w instalacji lub urządzeniu.* Po zapisaniu dodana pozycja pojawi się na liście.

Poniżej listy znajdują się informacje:

- łączna masa odpadów w tonach [Mg],
- łączna sucha masa odpadów w tonach s.m. [Mg s.m.],

Informacje te nie są dostępne do edycji. Zostają uzupełnione na podstawie dodanych kodów i rodzajów odpadów.

Cofnij

Aby wrócić do widoku *Listy miejsc* należy wybrać

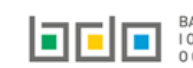

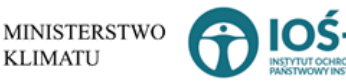

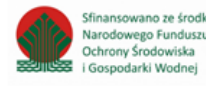

4. Tabela 4. Informacja o odpadach poddanych poza instalacją lub urządzeniem odzyskowi lub unieszkodliwianiu

Tabela 1. Informacja o odpadach poddanych poza instalacją lub urządzeniem odzyskowi lub unieszkodliwianiu zawiera następujące informacje **[RYSUNEK 28]:** 

- nazwę miejsca prowadzenia działalności,
- numer miejsca prowadzenia działalności,
- adres miejsca prowadzenia działalności.

| Dz  | iał XIII T | abela 4. Informa   | acja o odpadach poddanych poza instalacją lub urządzeniem od | zyskowi lub unieszkodliwieniu                                                                                                   |                     |         |
|-----|------------|--------------------|--------------------------------------------------------------|----------------------------------------------------------------------------------------------------|---------------------|---------|
| Lis | ta miejsc  | prowadzenia działa | ności + Dodaj miejsce prowadzenia działalności               |                                                                                                    |                     |         |
|     |            |                    |                                                              |                                                                                                    |                     |         |
|     |            | Numer MPD          | Nazwa miejsca prowadzenia działalności                       | Adres miejsca prowadzenia działalności                                                                                          | Pozycja uzupełniona |         |
|     | 1          | 0003/000166820     | testowe 2                                                    | Województwo: PODKARPACKIE Powiat: ropczycko-sędziszowski Gmina:<br>Ropczyce Miejscowość: Ropczyce rondo Rondo 650-lecia Ropczyc |                     | Opcje 🕶 |
|     |            |                    |                                                              |                                                                                                    |                     |         |
|     | •          |                    |                                                              | Ropczyce Miejscowość: Ropczyce rondo Rondo 650-lecia Ropczyc                                                                    |                     | Opcje 🔻 |

Rysunek 28 Lista miejsc

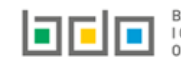

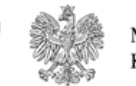

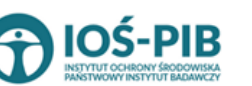

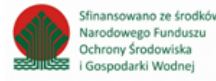

Aby dodać miejsce należy z poziomu listy miejsc wybrać opcję zawiera **[RYSUNEK 29]:** 

- nazwę miejsca prowadzenia działalności,
- numer miejsca prowadzenia działalności,
- adres miejsca prowadzenia działalności.

| DANE MIEJSCA PROWADZENIA DZIAŁALNOŚCI    |                                        |
|------------------------------------------|----------------------------------------|
| Nazwa miejsca prowadzenia działalności * | Numer miejsca prowadzenia działalności |
| Adres miejsca prowadzenia działalności   |                                        |
|                                          |                                        |

Rysunek 29 Formularz dodania miejsca

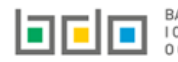

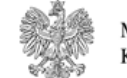

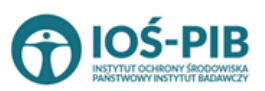

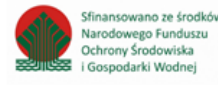

Aby uzupełnić nazwę/ numer/adres miejsca prowadzenia działalności należy kliknąć w pole "nazwę/ numer/adres miejsca prowadzenia działalności". Następie system wyświetli wyszukiwarkę miejsc prowadzenia działalności wprowadzonych w Dziale I, z której należy wybrać odpowiednie **[RYSUNEK 30].** 

| Wyszukaj miejsc<br>tes | e prowadzenia działalności             | •<br>•                                                                                                    |
|------------------------|----------------------------------------|----------------------------------------------------------------------------------------------------|
| Numer MPD              | Nazwa miejsca prowadzenia działalności | Adres miejsca prowadzenia działalności                                                                        |
| 0005/000047076         | miejsce testowe 1                      | Województwo: MAŁOPOLSKIE Powiat: wadowicki Gmina: Andrychów Miejscowość: Andrychów al. Aleja Adama Wietrznego |
| 0005/000047076         | miejsce testowe 1                      | Województwo: MAŁOPOLSKIE Powiat: wadowicki Gmina: Andrychów Miejscowość: Andrychów al. Aleja Adama Wietrznego |
| 0005/000047076         | miejsce testowe 1                      | Województwo: MAŁOPOLSKIE Powiat: wadowicki Gmina: Andrychów Miejscowość: Andrychów al. Aleja Adama Wietrznego |

Rysunek 30 Wyszukiwarka MPD

Jeżeli w wyszukiwarce miejsc prowadzenia działalności nie znajduje się wymagana pozycja należy wrócić do Działu I, a następnie dodać MPD. Dodane miejsce prowadzenia działalności pojawi się na liście wyszukiwania.

Opcja Umożliwia zapisanie i przejście do widoku *Lista miejsc.* Po zapisaniu dodana pozycja pojawi się na liście.

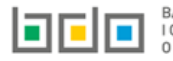

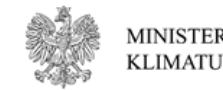

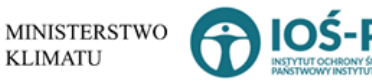

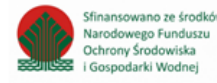

W zakresie dodanych miejsc za które, podmiot chce złożyć sprawozdanie należy wprowadzić informacje poprzez opcję [RYSUNEK 31]:

• Odpady poddane odzyskowi lub unieszkodliwianiu.

| Dział XIII Ta<br>Lista miejsc p | abela 4. Informa<br>prowadzenia działal | acja o odpadach poddanych poza instalacją lub urządzeniem od<br>ności + Dodaj miejsce prowadzenia działalności | zyskowi lub unie                                                                                                    | szkodliwieniu                    |                          |                   |
|---------------------------------|-----------------------------------------|----------------------------------------------------------------------------------------------------|----------------------------------------------------------------------------------------------------|----------------------------------|--------------------------|-------------------|
| Lp.                             | Numer MPD                               | Nazwa miejsca prowadzenia działalności                                                                         | Adre                                                                                                    | miejsca prowadzenia działalności | Pozycja uzupełniona      |                   |
| 1                               | 0003/000166820                          | testowe 2                                                                                                    | Województwo: PODKARPACKIE Powiat: ropczycko-sędziszowski Gmina:<br>Ropczyce Miejscowość: Ropczyce rondo Rondo 650-lecia Ropczyc |                                  | Opcje                    | ρcje <del>▼</del> |
|                                 |                                         |                                                                                                    |                                                                                                    | E Odpady poddane odzyskow        | wi lub unieszkodliwianiu | niu               |
| unek 31 Op                      | ocje dostępne dla                       | miejsca                                                                                                    |                                                                                                    | Usuń                             |                          |                   |

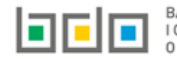

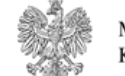

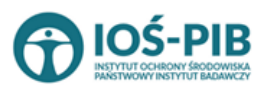

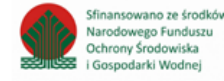

Strona | 34

### Aby uzupełnić sekcje Odpady poddane innym niż recykling procesom odzysku należy wybrać opcję

Odpady poddane odzyskowi lub unieszkodliwianiu

. Następnie system wyświetli *Listę informacja o odpadach poddanych poza instalacją lub urządzeniem odzyskowi lub unieszkodliwianiu.* [RYSUNEK 32].

| rmac                                                         | ija o odpadach poddanych poza ins                                                                   | stalacją lub urządzer  | niem odzyskov                       | wi lub unieszk                                     | odliwianiu 🕂                                                       | Dodaj kod i rodzaj                    | odpadu  |
|--------------------------------------------------------------|----------------------------------------------------------------------------------------------------|------------------------|-------------------------------------|----------------------------------------------------|--------------------------------------------------------------------|---------------------------------------|---------|
| Lp.                                                          | Kod i rodzaj odpadu 🔶                                                                               | Strumień odpadu 🛛 🖨    | Masa<br>odpadów w<br>tonach<br>[Mg] | Sucha masa<br>odpadów w<br>tonach s.m<br>[Mg s.m.] | Proces<br>odzysku R 🜩                                              | Utrata<br>statusu <b>≑</b><br>odpadów |         |
| 1                                                            | 17 05 05* - Urobek z pogłębiania zawierający<br>lub zanieczyszczony substancjami<br>niebezpiecznymi | Komunalne (grupa 20) / | 5                                   | 5                                                  | R5 Recykling lub<br>odzysk innych<br>materiałów<br>nieorganicznych |                                       | Opcje 🕶 |
|                                                              | co odpodávy w topoch [Mc]                                                                           |                        |                                     |                                                    |                                                                    |                                       |         |
| Lączna sucha masa odpadów w tonach s.m. [Mg s.m.]     5,0000 |                                                                                                    |                        |                                     |                                                    |                                                                    |                                       |         |

Rysunek 32 Lista informacja o odpadach poddanych poza instalacją lub urządzeniem odzyskowi lub unieszkodliwianiu

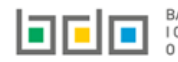

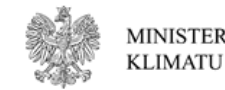

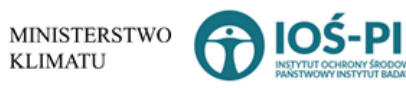

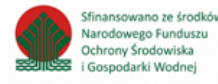

Aby dodać kod i rodzaj odpadu należy z poziomu listy Informacja o odpadach poddanych innym niż recykling procesom odzysku w instalacji lub

🕂 Dodaj kod i rodzaj odpadu

. Następnie system wyświetli formularz, który zawiera [RYSUNEK 33]:

• kod i rodzaj odpadu,

urządzeniu wybrać opcję

- pole wyboru kod ex,
- rodzaj odpadu ex,
- pole wyboru zmiana statusu odpadów niebezpiecznych na inne niż niebezpieczne,
- rodzaj odpadu,
- strumień odpadów,
- masę odpadów w tonach [Mg].
- suchą masę odpadów w tonach s.m. [Mg s.m.,
- proces przetwarzania R/D,
- warunki odzysku,
- pole wybory utrata statusu odpadów.

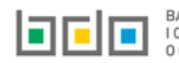

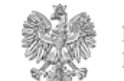

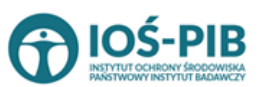

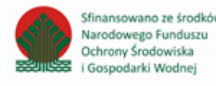

| Kod i rodzaj odpadów * 😮                                                      |                                                                                                    |  |
|-------------------------------------------------------------------------------|----------------------------------------------------------------------------------------------------|--|
|                                                                               | Rodzaj odpadu ex                                                                                                    |  |
| Kod Ex                                                                        |                                                                                                    |  |
| Zmiana statusu odpadów<br>niebezpiecznych na odpady inne<br>niż niebezpieczne | Rodzaj odpadu                                                                                                    |  |
| STRUMIEŃ ODPADÓW *                                                            |                                                                                                    |  |
| Komunalne (grupa 20)                                                          | Pochodzące ze strumienia     odpadów komunalnych (inne niż     Pozostałe       grupa 20)     Pozostałe     Pozostałe |  |
| Masa odpadów w tonach [Mg] * 💡                                                |                                                                                                    |  |
| Sucha masa odpadów w tonach s.m. [Mg s.m.                                     | ]* <b>9</b>                                                                                                    |  |
| Proces przetwarzania R/D * 💡                                                  |                                                                                                    |  |
| Warunki odzysku 😮                                                             |                                                                                                    |  |
|                                                                               |                                                                                                    |  |
| Utrata statusu odpadów 😮                                                      |                                                                                                    |  |

Rysunek 33 Formularz informacja o odpadach poddanych poza instalacją lub urządzeniem odzyskowi lub unieszkodliwianiu

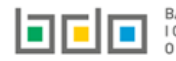

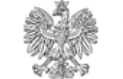

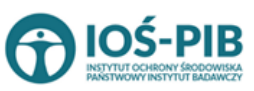

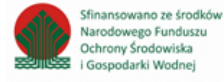

Aby dodać kod i rodzaj odpadu należy klikną w pole "kod i rodzaj odpadu". Następnie system wyświetli wyszukiwarkę kodów i rodzajów odpadów, z której należy wybrać odpowiedni **[RYSUNEK 34].** 

| Wyszukaj odpad |                                                                                   |
|----------------|-----------------------------------------------------------------------------------|
| 01             |                                                                                   |
| Kod            | Rodzaj odpadów                                                                    |
| 01 01 01       | Odpady z wydobywania rud metali (z wyłączeniem 01 01 80)                          |
| 01 03 06       | Inne odpady poprzeróbcze niż wymienione w 01 03 04, 01 03 05, 01 03 80 i 01 03 81 |

Rysunek 34 Wyszukiwarka kodów i rodzajów odpadów

Aby dodać kod i rodzaj odpadu zawierający symbol "ex" należy wyszukać właściwy kod i rodzaj odpadu, a następnie zaznaczyć pole wyboru "kod ex" i uzupełnić "rodzaj odpadu ex". Aby dodać kod i rodzaj odpadu niebezpiecznego, który ma zmienną klasyfikację odpadów na inny niż niebezpieczny należy wyszukać właściwy kod i rodzaj odpadu, a następnie zaznaczyć pole wyboru "zmiana statusu odpadów niebezpiecznych na odpady inne niż niebezpieczne" i uzupełnić "rodzaj odpadu" **[RYSUNEK 35].** 

| Kod i rodzaj odpadów * 😮                                                      |                                                                                                    |  |  |
|-------------------------------------------------------------------------------|----------------------------------------------------------------------------------------------------|--|--|
| 16 05 06* Chemikalia laboratoryjne i ana                                      | 16 05 06* Chemikalia laboratoryjne i analityczne (np. odczynniki chemiczne) zawierające substancje niebezpieczne, w tym mieszaniny chemikaliów laboratoryjnych i analitycznych |  |  |
|                                                                               | Rodzaj odpadu ex                                                                                                    |  |  |
| Kod Ex                                                                        |                                                                                                    |  |  |
| Zmiana statusu odpadów                                                        | Rodzaj odpadu                                                                                                    |  |  |
| <ul> <li>niebezpiecznych na odpady inne</li> <li>niż piebezpieczne</li> </ul> | chemikalia                                                                                                    |  |  |
| niz mesezpreczne                                                              |                                                                                                    |  |  |

Rysunek 35 Kod ex / Zmiana statusu odpadów niebezpiecznych na odpady inne niż niebezpieczne

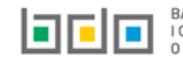

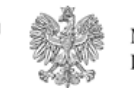

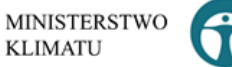

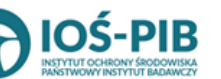

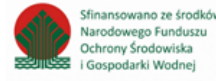

Aby uzupełnić strumień odpadów należy zaznaczyć odpowiednie pole wyboru:

- komunalne (grupa 20),
- pochodzące ze strumienia odpadów komunalnych (inne niż grupa 20),
- pozostałe.

Poniżej informacji o strumieniu odpadów należy podać:

- masę odpadów w tonach [Mg],
- suchą masę odpadów w tonach s.m. [Mg s.m.]

Aby uzupełnić proces przetwarzania R/D należy kliknąć w pole "proces przetwarzania R/D". Następnie system wyświetli wyszukiwarkę procesów R i D, z której należy wybrać odpowiedni **[RYSUNEK 36].** 

| l                                                                                                    | Wyszukaj rodzaj procesu przetwarzania |                                                                                                    |  |
|----------------------------------------------------------------------------------------------------|---------------------------------------|----------------------------------------------------------------------------------------------------|--|
| R11                                                                                                    |                                       |                                                                                                    |  |
| L                                                                                                    | Rodzaj procesu                        | Nazwa                                                                                                    |  |
| R11 - Wykorzystywanie odpadów uzyskanych w wyniku któregokolwiek z procesów wymienionych w pozycji R1-R10 |                                       | R11 - Wykorzystywanie odpadów uzyskanych w wyniku któregokolwiek z procesów wymienionych w pozycji R1–R10 |  |
| R12 R12 - Wymiana odpadów w celu poddania ich któremukolwiek z procesów wymienionych w pozycji R1-R11     |                                       | R12 - Wymiana odpadów w celu poddania ich któremukolwiek z procesów wymienionych w pozycji R1–R11         |  |

Rysunek 36 Wyszukiwarka procesów R i D

Jeżeli odpady utraciły status odpadów należy zaznaczyć pole wyboru "utrata statusu odpadów".

Następnie należy podać warunki odzysku.

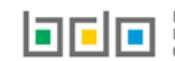

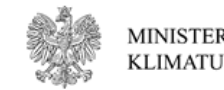

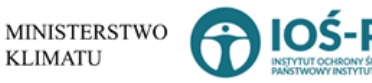

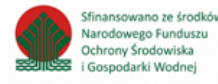

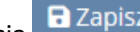

Opcja 🖬 Zapisz umożliwia zapisanie i przejście do widoku Lista informacja o odpadach poddanych poza instalacją lub urządzeniem odzyskowi lub unieszkodliwianiu. Po zapisaniu dodana pozycja pojawi się na liście.

Poniżej listy znajdują się informacje:

- łączna masa odpadów w tonach [Mg], ٠
- łączna sucha masa odpadów w tonach s.m. [Mg s.m.], ٠

Informacje te nie są dostępne do edycji. Zostają uzupełnione na podstawie dodanych kodów i rodzajów odpadów. Aby wrócić do widoku Listy

Cofnij miejsc należy wybrać

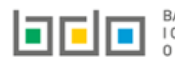

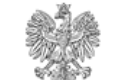

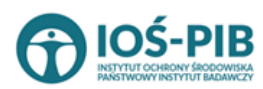

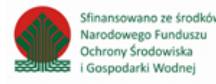

5. Tabela 5. Informacja o odpadach przekazanych w celi ich wykorzystania osobom fizycznym lub jednostką organizacyjnym, niebędącym przedsiębiorcami, na ich własne potrzeby

Tabela 1. Informacja o odpadach przekazanych w celi ich wykorzystania osobom fizycznym lub jednostką organizacyjnym, niebędącym przedsiębiorcami, na ich własne potrzeby zawiera następujące informacje **[RYSUNEK 37]:** 

- nazwę miejsca prowadzenia działalności,
- numer miejsca prowadzenia działalności,
- adres miejsca prowadzenia działalności.

Dział XIII Tabela 5. Informacja o odpadach przekazanych w celu ich wykorzystania osobom fizycznym lub jednostkom organizacyjnym, niebędącym przedsiębiorcami, na ich własne potrzeby

| List | .ista miejsc prowadzenia działalności + Dodaj miejsce prowadzenia działalności |                |                                        |                                                                                                    |                          |         |  |  |
|------|--------------------------------------------------------------------------------|----------------|----------------------------------------|----------------------------------------------------------------------------------------------------|--------------------------|---------|--|--|
|      |                                                                                | Numer MPD      | Nazwa miejsca prowadzenia działalności | Adres miejsca prowadzenia działalności                                                                                          | Pozycja uzupełniona<br>? |         |  |  |
|      | 1                                                                              | 0003/000166820 | testowe 2                              | Województwo: PODKARPACKIE Powiat: ropczycko-sędziszowski Gmina:<br>Ropczyce Miejscowość: Ropczyce rondo Rondo 650-lecia Ropczyc |                          | Opcje 🕶 |  |  |
|      |                                                                                |                |                                        |                                                                                                    |                          |         |  |  |

Rysunek 37 Lista miejsc

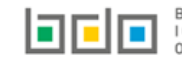

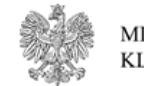

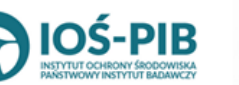

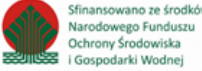

Aby dodać miejsce należy z poziomu listy miejsc wybrać opcję zawiera **[RYSUNEK 38]:** 

- nazwę miejsca prowadzenia działalności,
- numer miejsca prowadzenia działalności,
- adres miejsca prowadzenia działalności.

## DANE MIEJSCA PROWADZENIA DZIAŁALNOŚCI

| azwa miejsca prowadzenia działalności * | Numer miejsca prowadzenia działalności |
|-----------------------------------------|----------------------------------------|
|                                         |                                        |
| tras misissa provadanja drjalakaćsi     |                                        |
| ares miejsca prowadzenia działaności    |                                        |
|                                         |                                        |

Rysunek 38 Formularz dodania miejsca

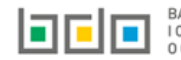

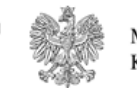

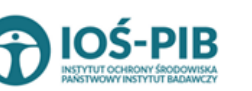

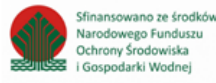

Aby uzupełnić nazwę/ numer/adres miejsca prowadzenia działalności należy kliknąć w pole "nazwę/ numer/adres miejsca prowadzenia działalności". Następie system wyświetli wyszukiwarkę miejsc prowadzenia działalności wprowadzonych w Dziale I, z której należy wybrać odpowiednie **[RYSUNEK 38].** 

| Wyszukaj miejsce prowadzenia działalności<br>tesj |                                        |                                                                                                    |  |  |
|---------------------------------------------------|----------------------------------------|----------------------------------------------------------------------------------------------------|--|--|
| Numer MPD                                         | Nazwa miejsca prowadzenia działalności | Adres miejsca prowadzenia działalności                                                                        |  |  |
| 0005/000047076                                    | miejsce testowe 1                      | Województwo: MAŁOPOLSKIE Powiat: wadowicki Gmina: Andrychów Miejscowość: Andrychów al. Aleja Adama Wietrznego |  |  |
| 0005/000047076                                    | miejsce testowe 1                      | Województwo: MAŁOPOLSKIE Powiat: wadowicki Gmina: Andrychów Miejscowość: Andrychów al. Aleja Adama Wietrznego |  |  |
| 0005/000047076                                    | miejsce testowe 1                      | Województwo: MAŁOPOLSKIE Powiat: wadowicki Gmina: Andrychów Miejscowość: Andrychów al. Aleja Adama Wietrznego |  |  |

#### Rysunek 38 Wyszukiwarka MPD

Jeżeli w wyszukiwarce miejsc prowadzenia działalności nie znajduje się wymagana pozycja należy wrócić do Działu I, a następnie dodać MPD. Dodane miejsce prowadzenia działalności pojawi się na liście wyszukiwania.

Opcja umożliwia zapisanie i przejście do widoku *Lista miejsc.* Po zapisaniu dodana pozycja pojawi się na liście.

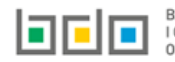

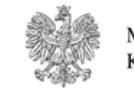

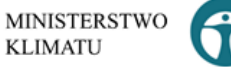

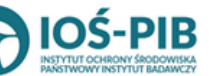

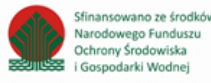

W zakresie dodanych miejsc za które, podmiot chce złożyć sprawozdanie należy wprowadzić informacje poprzez opcję [RYSUNEK 39]:

• Odpady przekazane osobom fizycznym lub jednostką organizacyjnym, niebędącym przedsiębiorcami.

| Dział XIII Tabela 5. Informacja o odpadach przekazanych w celu ich wykorzystania osobom fizycznym lub jednostkom organizacyjnym, niebędącym przedsiębiorcami, na ich własne potrzeby |                                                                                                   |                                                |                                                     |                                                                                                    |                          |         |  |
|----------------------------------------------------------------------------------------------------|---------------------------------------------------------------------------------------------------|------------------------------------------------|-----------------------------------------------------|----------------------------------------------------------------------------------------------------|--------------------------|---------|--|
| Lista miejso                                                                                                    | : prowadzenia działal                                                                             | ności + Dodaj miejsce prowadzenia działalności |                                                     |                                                                                                    |                          |         |  |
| <b>L</b> ρ.                                                                                                    | Numer MPD                                                                                         | Nazwa miejsca prowadzenia działalności         | Adres miejsc                                        | a prowadzenia działalności                                                                              | Pozycja uzupełniona<br>? |         |  |
| 1                                                                                                    | 0003/000166820                                                                                    | testowe 2                                      | Województwo: PODKARPACH<br>Ropczyce Miejscowość: Ro | (IE <b>Powiat:</b> ropczycko-sędziszowski <b>Gmina:</b><br>opczyce <b>rondo</b> Rondo 650-lecia Ropczyc |                          | Opcje 🕶 |  |
|                                                                                                    | E Odpady przekazane osobom fizycznym lub jednostką<br>organizacyjnym, niebędącym przedsiębiorcami |                                                |                                                     |                                                                                                    |                          |         |  |
| ysunek 39 (                                                                                                    | Opcje dostępna dla                                                                                | a miejsca                                      |                                                     | ∎ Usuń                                                                                                  |                          |         |  |

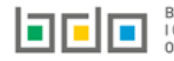

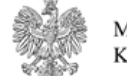

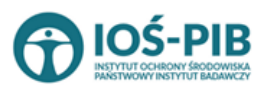

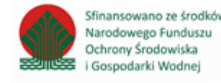

Strona | 44

#### Aby uzupełnić sekcje Odpady przekazane osobom fizycznym lub jednostką organizacyjnym, niebędącym przedsiębiorcami należy wybrać opcję

- Odpady przekazane osobom fizycznym lub jednostką
  - organizacyjnym, niebędącym przedsiębiorcami . Następnie system wyświetli Listę informacja o odpadach przekazanych w celu ich

### wykorzystania osobom fizycznym lub jednostką organizacyjnym, niebędącym przedsiębiorcami, na ich własne potrzeby. [RYSUNEK 40].

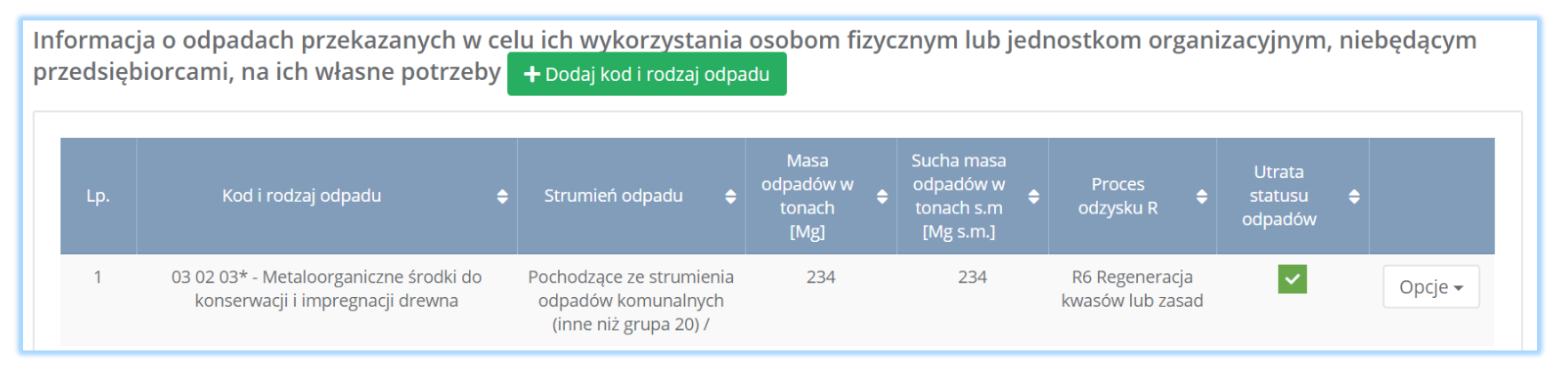

Rysunek 40 Lista informacja o odpadach przekazanych w celu ich wykorzystania osobom fizycznym lub jednostką organizacyjnym, niebędącym przedsiębiorcami, na ich własne potrzeby

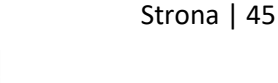

Sfinansowano ze środków

Narodowego Funduszu

Ochrony Środowiska

i Gospodarki Wodnei

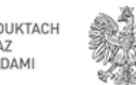

MINISTERSTWO

KLIMATU

Aby dodać kod i rodzaj odpadu należy z poziomu listy informacja o odpadach poddanych innym niż recykling procesom odzysku w instalacji lub

🕂 Dodaj kod i rodzaj odpadu

. Następnie system wyświetli formularz, który zawiera [RYSUNEK 41]:

• kod i rodzaj odpadu,

urządzeniu wybrać opcję

- pole wyboru kod ex,
- rodzaj odpadu ex,
- pole wyboru zmiana statusu odpadów niebezpiecznych na inne niż niebezpieczne,
- rodzaj odpadu,
- strumień odpadów,
- masę odpadów w tonach [Mg].
- suchą masę odpadów w tonach s.m. [Mg s.m.,
- proces odzysku R,
- warunki odzysku.

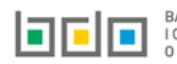

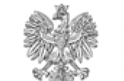

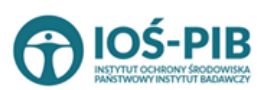

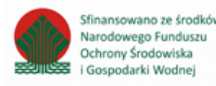

| Kod i rodzaj odpadów * 😢                            |                                                                                  |  |  |  |  |
|-----------------------------------------------------|----------------------------------------------------------------------------------|--|--|--|--|
|                                                     |                                                                                  |  |  |  |  |
|                                                     |                                                                                  |  |  |  |  |
|                                                     | Rodzaj odpadu ex                                                                 |  |  |  |  |
| Kod Ex                                              |                                                                                  |  |  |  |  |
| Zmiana statusu odpadów                              | Rodzaj odpadu                                                                    |  |  |  |  |
| niebezpiecznych na odpady inne<br>niż niebezpieczne |                                                                                  |  |  |  |  |
|                                                     |                                                                                  |  |  |  |  |
| STRUMIEŃ ODPADÓW *                                  |                                                                                  |  |  |  |  |
|                                                     |                                                                                  |  |  |  |  |
| Komunalne (grupa 20)                                | Pochodzące ze strumienia<br>odpadów komunalnych (inne niz Pozostałe<br>grupa 200 |  |  |  |  |
|                                                     | Einho Tol                                                                        |  |  |  |  |
|                                                     |                                                                                  |  |  |  |  |
| Masa odpadów w tonach [Mg] * 😮                      |                                                                                  |  |  |  |  |
|                                                     |                                                                                  |  |  |  |  |
| Sucha masa odpadów w tonach s.m. [Mg s.n            | n.]* 😯                                                                           |  |  |  |  |
|                                                     |                                                                                  |  |  |  |  |
| Proces odzysku R * 😮                                |                                                                                  |  |  |  |  |
|                                                     |                                                                                  |  |  |  |  |
| Warunki odzysku 😮                                   |                                                                                  |  |  |  |  |
|                                                     |                                                                                  |  |  |  |  |
|                                                     |                                                                                  |  |  |  |  |
| Utrata statusu odpadów 💡                            |                                                                                  |  |  |  |  |
|                                                     |                                                                                  |  |  |  |  |

Rysunek 41 Informacja o odpadach przekazanych w celu ich wykorzystania osobom fizycznym lub jednostką organizacyjnym, niebędącym przedsiębiorcami, na ich własne potrzeby

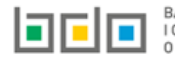

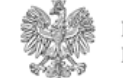

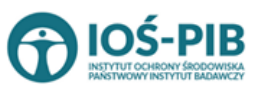

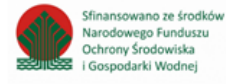

Aby dodać kod i rodzaj odpadu należy klikną w pole "kod i rodzaj odpadu". Następnie system wyświetli wyszukiwarkę kodów i rodzajów odpadów, z której należy wybrać odpowiedni **[RYSUNEK 42].** 

| Wyszukaj odpad |                                                                                   |  |  |  |
|----------------|-----------------------------------------------------------------------------------|--|--|--|
| 01             | ÷                                                                                 |  |  |  |
| Kod            | Rodzaj odpadów                                                                    |  |  |  |
| 01 01 01       | Odpady z wydobywania rud metali (z wyłączeniem 01 01 80)                          |  |  |  |
| 01 03 06       | Inne odpady poprzeróbcze niż wymienione w 01 03 04, 01 03 05, 01 03 80 i 01 03 81 |  |  |  |

#### Rysunek 42 Wyszukiwarka kodów i rodzajów odpadów

Aby dodać kod i rodzaj odpadu zawierający symbol "ex" należy wyszukać właściwy kod i rodzaj odpadu, a następnie zaznaczyć pole wyboru "kod ex" i uzupełnić "rodzaj odpadu ex". Aby dodać kod i rodzaj odpadu niebezpiecznego, który ma zmienną klasyfikację odpadów na inny niż niebezpieczny należy wyszukać właściwy kod i rodzaj odpadu, a następnie zaznaczyć pole wyboru "zmiana statusu odpadów niebezpiecznych na odpady inne niż niebezpieczne" i uzupełnić "rodzaj odpadu" **[RYSUNEK 43].** 

| Kod i rodzaj odpadów * 💡                                                                                                    |                  |  |  |  |
|----------------------------------------------------------------------------------------------------|------------------|--|--|--|
| 16 05 06* Chemikalia laboratoryjne i analityczne (np. odczynniki chemiczne) zawierające substancje niebezpieczne, w tym mieszaniny chemikaliów laboratoryjnych i analitycznych |                  |  |  |  |
|                                                                                                    | Rodzaj odpadu ex |  |  |  |
| Kod Ex                                                                                                    |                  |  |  |  |
| Zmiana statusu odpadów                                                                                                    | Rodzaj odpadu    |  |  |  |
| <ul> <li>niebezpiecznych na odpady inne<br/>niż niebezpieczne</li> </ul>                                                                                                    | chemikalia       |  |  |  |
| The medezprecene                                                                                                    |                  |  |  |  |

Rysunek 43 Kod ex / Zmiana statusu odpadów niebezpiecznych na odpady inne niż niebezpieczne

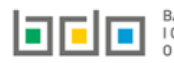

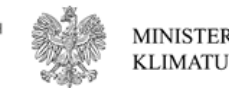

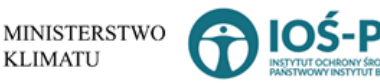

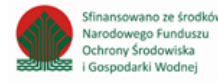

Aby uzupełnić strumień odpadów należy zaznaczyć odpowiednie pole wyboru:

- komunalne (grupa 20),
- pochodzące ze strumienia odpadów komunalnych (inne niż grupa 20),
- pozostałe.

Poniżej informacji o strumieniu odpadów należy podać:

- masę odpadów w tonach [Mg],
- suchą masę odpadów w tonach s.m. [Mg s.m.]

Aby uzupełnić proces odzysku R należy kliknąć w pole "proces odzysku R". Następnie system wyświetli wyszukiwarkę procesów R, z której należy wybrać odpowiedni **[RYSUNEK 44].** 

|                                                                                                    | Wyszukaj rodzaj procesu przetwarzania |                                                                                                    |  |  |
|----------------------------------------------------------------------------------------------------|---------------------------------------|----------------------------------------------------------------------------------------------------|--|--|
| R11                                                                                                    |                                       | ī                                                                                                    |  |  |
|                                                                                                    | Rodzaj procesu                        | Nazwa                                                                                                    |  |  |
| R11 - Wykorzystywanie odpadów uzyskanych w wyniku któregokolwiek z procesów wymienionych w pozycji R1-R10 |                                       | R11 - Wykorzystywanie odpadów uzyskanych w wyniku któregokolwiek z procesów wymienionych w pozycji R1–R10 |  |  |
| R12 R12 - Wymiana odpadów w celu poddania ich któremukolwiek z procesów wymienionych w pozycji R1-R11     |                                       | R12 - Wymiana odpadów w celu poddania ich któremukolwiek z procesów wymienionych w pozycji R1–R11         |  |  |

#### Rysunek 44 Wyszukiwarka procesów R

Jeżeli odpady utraciły status odpadów należy zaznaczyć pole wyboru "utrata statusu odpadów".

Następnie należy podać warunki odzysku.

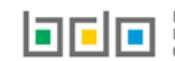

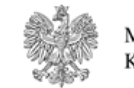

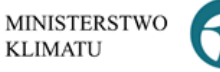

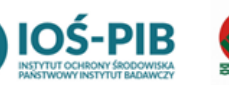

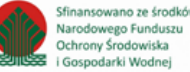

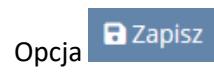

umożliwia zapisanie i przejście do widoku *Lista informacja o odpadach przekazanych w celu ich wykorzystania osobom* 

*fizycznym lub jednostką organizacyjnym, niebędącym przedsiębiorcami, na ich własne potrzeby.* Po zapisaniu dodana pozycja pojawi się na liście.

Poniżej listy znajdują się informacje:

- łączna masa odpadów w tonach [Mg],
- łączna sucha masa odpadów w tonach s.m. [Mg s.m.],

Informacje te nie są dostępne do edycji. Zostają uzupełnione na podstawie dodanych kodów i rodzajów odpadów.

Aby wrócić do widoku *Listy miejsc* należy wybrać

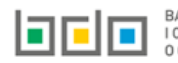

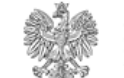

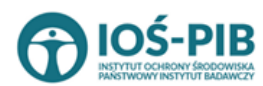

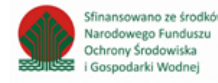

### 6. Tabela 6. Informacja o unieszkodliwionych odpadach w instalacjach lub urządzeniach

Tabela 1. Informacja o unieszkodliwionych odpadach w instalacjach lub urządzeniach zawiera następujące informacje [RYSUNEK 45]:

- nazwę miejsca prowadzenia działalności,
- numer miejsca prowadzenia działalności,
- adres miejsca prowadzenia działalności.

| D.                         | Dział XIII Tabela 6. Informacja o unieszkodliwionych odpadach w instalacjach lub urządzeniach |           |                                                                                                    |                                        |                     |  |  |
|----------------------------|-----------------------------------------------------------------------------------------------|-----------|----------------------------------------------------------------------------------------------------|----------------------------------------|---------------------|--|--|
| Lis                        | Lista miejsc prowadzenia działalności 🛛 + Dodaj miejsce prowadzenia działalności              |           |                                                                                                    |                                        |                     |  |  |
|                            | Lp.                                                                                           | Numer MPD | Nazwa miejsca prowadzenia działalności                                                                                          | Adres miejsca prowadzenia działalności | Pozycja uzupełniona |  |  |
| 1 0003/000166820 testowe 2 |                                                                                               | testowe 2 | Województwo: PODKARPACKIE Powiat: ropczycko-sędziszowski Gmina:<br>Ropczyce Miejscowość: Ropczyce rondo Rondo 650-lecia Ropczyc |                                        | Opcje 🕶             |  |  |
|                            |                                                                                               |           |                                                                                                    |                                        |                     |  |  |

Rysunek 45 Lista miejsc

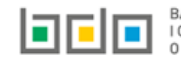

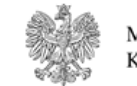

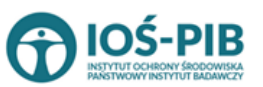

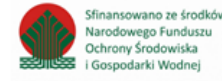

Strona | 51

Aby dodać miejsce należy z poziomu listy miejsc wybrać opcję zawiera **[RYSUNEK 46]:** 

- nazwę miejsca prowadzenia działalności,
- numer miejsca prowadzenia działalności,
- adres miejsca prowadzenia działalności.

### DANE MIEJSCA PROWADZENIA DZIAŁALNOŚCI

| <br> | <br> |  |
|------|------|--|
|      |      |  |

Rysunek 46 Formularz dodania miejsca

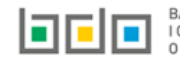

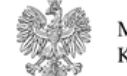

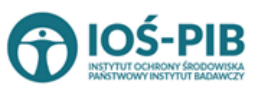

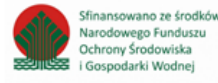

Aby uzupełnić nazwę/ numer/adres miejsca prowadzenia działalności należy kliknąć w pole "nazwę/ numer/adres miejsca prowadzenia działalności". Następie system wyświetli wyszukiwarkę miejsc prowadzenia działalności wprowadzonych w Dziale I, z której należy wybrać odpowiednie **[RYSINEK 47].** 

| Wyszukaj miejsce prowadzenia działalności<br>tesj |                                        |                                                                                                    |  |  |
|---------------------------------------------------|----------------------------------------|----------------------------------------------------------------------------------------------------|--|--|
| Numer MPD                                         | Nazwa miejsca prowadzenia działalności | Adres miejsca prowadzenia działalności                                                                        |  |  |
| 0005/000047076                                    | miejsce testowe 1                      | Województwo: MAŁOPOLSKIE Powiat: wadowicki Gmina: Andrychów Miejscowość: Andrychów al. Aleja Adama Wietrznego |  |  |
| 0005/000047076                                    | miejsce testowe 1                      | Województwo: MAŁOPOLSKIE Powiat: wadowicki Gmina: Andrychów Miejscowość: Andrychów al. Aleja Adama Wietrznego |  |  |
| 0005/000047076                                    | miejsce testowe 1                      | Województwo: MAŁOPOLSKIE Powiat: wadowicki Gmina: Andrychów Miejscowość: Andrychów al. Aleja Adama Wietrznego |  |  |

Rysunek 47 Wyszukiwarka MPD

Jeżeli w wyszukiwarce miejsc prowadzenia działalności nie znajduje się wymagana pozycja należy wrócić do Działu I, a następnie dodać MPD. Dodane miejsce prowadzenia działalności pojawi się na liście wyszukiwania.

Opcja umożliwia zapisanie i przejście do widoku *Lista miejsc.* Po zapisaniu dodana pozycja pojawi się na liście.

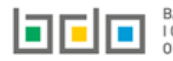

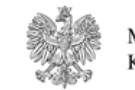

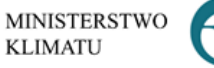

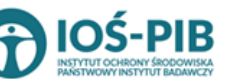

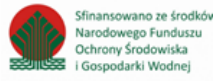

W zakresie dodanych miejsc za które, podmiot chce złożyć sprawozdanie należy wprowadzić informacje poprzez opcję [RYSUNEK 48]:

• Informacja o unieszkodliwionych odpadach.

| Dział XIII <sup>-</sup> | Dział XIII Tabela 6. Informacja o unieszkodliwionych odpadach w instalacjach lub urządzeniach |                                                |                                                                                                    |                                 |     |  |  |
|-------------------------|-----------------------------------------------------------------------------------------------|------------------------------------------------|----------------------------------------------------------------------------------------------------|---------------------------------|-----|--|--|
| Lista miejsc            | : prowadzenia działal                                                                         | ności + Dodaj miejsce prowadzenia działalności |                                                                                                    |                                 |     |  |  |
| Lp.                     | Numer MPD                                                                                     | Nazwa miejsca prowadzenia działalności         | Adres miejsca prowadzenia działalności                                                                             | Pozycja uzupełniona             |     |  |  |
| 1                       | 0003/000166820                                                                                | testowe 2                                      | Województwo: PODKARPACKIE Powiat: ropczycko-sędziszowsk<br>Ropczyce Miejscowość: Ropczyce rondo Rondo 650-lecia Ro | i <b>Gmina:</b><br>pczyc        | e 🕶 |  |  |
|                         |                                                                                               |                                                | 🗮 Informacja                                                                                                    | a o unieszkodliwionych odpadacl | h   |  |  |
| Rysunek 48              | sunek 48 Opcje dostępna dla miejsca                                                           |                                                |                                                                                                    |                                 |     |  |  |

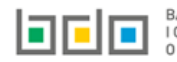

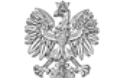

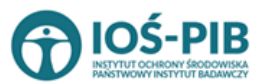

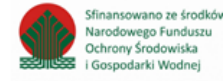

Strona | 54

Informacja o unieszkodliwionych odpadach

Aby uzupełnić sekcje Informacja o unieszkodliwionych odpadach należy wybrać opcję

Następnie system wyświetli Listę Informacja o unieszkodliwionych odpadach w instalacji lub urządzeniu. [RYSUNEK 49].

| nformacja   | a o unieszkodliwionych odpadach w      | instalacji | lub urządzeniu 🗗 | 🕇 Dodaj k | od i rodzaj odpadu       |                                                    |                                                                                                    |                |
|-------------|----------------------------------------|------------|------------------|-----------|--------------------------|----------------------------------------------------|----------------------------------------------------------------------------------------------------|----------------|
| Lp.         | Kod i rodzaj odpadu                    | ¢          | Strumień odpadu  | ¢         | Masa odpadów w<br>tonach | Sucha masa<br>odpadów w<br>tonach s.m<br>[Mg s.m.] | ♦ Proces<br>unieszkodliwiania D                                                                                                    |                |
| 1           | 17 04 04 - Cynk                        |            | Pozostałe        |           | 1                        | 2                                                  | D5 Składowanie na<br>składowiskach w<br>sposób celowo<br>zaprojektowany (np.<br>umieszczanie w<br>uszczelnionych<br>oddzielnych komorach,<br>przykrytych i<br>izolowanych od siebie<br>wzajemnie i od<br>środowiska itd.) | Opcje <b>•</b> |
| Łączna masa | a odpadów w tonach [Mg]                |            |                  |           |                          |                                                    | 1,0000                                                                                                    |                |
| Łączna such | a masa odpadów w tonach s.m. [Mg s.m.] |            |                  |           |                          |                                                    | 2,0000                                                                                                    |                |

Rysunek 49 Lista Informacja o unieszkodliwionych odpadach w instalacji lub urządzeniu

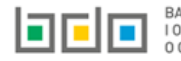

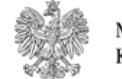

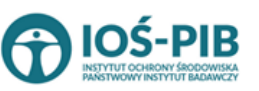

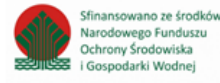

Aby dodać kod i rodzaj odpadu należy z poziomu listy Informacja o odpadach poddanych innym niż recykling procesom odzysku w instalacji lub

+ Dodaj kod i rodzaj odpadu

. Następnie system wyświetli formularz, który zawiera [RYSUNEK 50]:

kod i rodzaj odpadu, ٠

urządzeniu wybrać opcję

- pole wyboru kod ex, .
- rodzaj odpadu ex, ٠
- pole wyboru zmiana statusu odpadów niebezpiecznych na inne niż niebezpieczne, •
- rodzaj odpadu, ٠
- strumień odpadów, ٠
- masę odpadów w tonach [Mg]. •
- suchą masę odpadów w tonach s.m. [Mg s.m., ٠
- proces unieszkodliwiania D. •

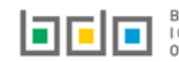

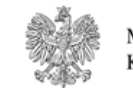

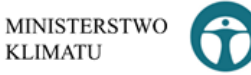

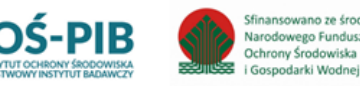

Sfinansowano ze środkó

Narodowego Funduszu

i Gospodarki Wodnei

| Kod i rodzaj odpadów * 😮                            |                                                                                                    |
|-----------------------------------------------------|----------------------------------------------------------------------------------------------------|
|                                                     |                                                                                                    |
|                                                     | Rodzaj odpadu ex                                                                                                    |
| Kod Ex                                              |                                                                                                    |
| Zmiana statusu odpadów                              | Rodzaj odpadu                                                                                                    |
| niebezpiecznych na odpady inne<br>niż niebezpieczne |                                                                                                    |
| STRUMIEŃ Ο ΠΡΑΠΟΊΜ *                                |                                                                                                    |
| STROWIEN ODFADOW                                    |                                                                                                    |
| Komunalne (grupa 20)                                | Pochodzące ze strumienia     odpadów komunalnych (inne niż     Pozostałe       grupa 20)     Pozostałe     Pozostałe |
|                                                     |                                                                                                    |
| Masa odpadów w tonach [Mg] * 😮                      |                                                                                                    |
|                                                     |                                                                                                    |
| Sucha masa odpadów w tonach s.m. [Mg s.m            | n.]* 😯                                                                                                    |
|                                                     |                                                                                                    |
| Proces unieszkodliwiania D * 😮                      |                                                                                                    |
|                                                     |                                                                                                    |
|                                                     |                                                                                                    |
|                                                     |                                                                                                    |

Rysunek 50 Formularz informacja o unieszkodliwionych odpadach w instalacji lub urządzeniu

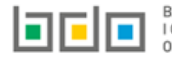

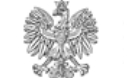

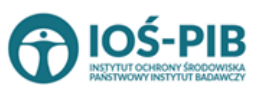

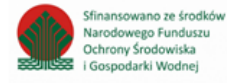

Aby dodać kod i rodzaj odpadu należy klikną w pole "kod i rodzaj odpadu". Następnie system wyświetli wyszukiwarkę kodów i rodzajów odpadów, z której należy wybrać odpowiedni **[RYSUNEK 60].** 

| Wyszukaj odpad |                                                                                   |  |  |  |
|----------------|-----------------------------------------------------------------------------------|--|--|--|
| 01             |                                                                                   |  |  |  |
| Kod            | Rodzaj odpadów                                                                    |  |  |  |
| 01 01 01       | Odpady z wydobywania rud metali (z wyłączeniem 01 01 80)                          |  |  |  |
| 01 03 06       | Inne odpady poprzeróbcze niż wymienione w 01 03 04, 01 03 05, 01 03 80 i 01 03 81 |  |  |  |

#### Rysunek 60 Wyszukiwarka kodów i rodzajów odpadów

Aby dodać kod i rodzaj odpadu zawierający symbol "ex" należy wyszukać właściwy kod i rodzaj odpadu, a następnie zaznaczyć pole wyboru "kod ex" i uzupełnić "rodzaj odpadu ex". Aby dodać kod i rodzaj odpadu niebezpiecznego, który ma zmienną klasyfikację odpadów na inny niż niebezpieczny należy wyszukać właściwy kod i rodzaj odpadu, a następnie zaznaczyć pole wyboru "zmiana statusu odpadów niebezpiecznych na odpady inne niż niebezpieczne" i uzupełnić "rodzaj odpadu" **[RYSUNEK 61].** 

| Kod i rodzaj odpadów * 😮                                                                                                    |                  |  |  |  |  |
|----------------------------------------------------------------------------------------------------|------------------|--|--|--|--|
| 16 05 06* Chemikalia laboratoryjne i analityczne (np. odczynniki chemiczne) zawierające substancje niebezpieczne, w tym mieszaniny chemikaliów laboratoryjnych i analitycznych |                  |  |  |  |  |
|                                                                                                    | Rodzaj odpadu ex |  |  |  |  |
| Kod Ex                                                                                                    |                  |  |  |  |  |
| Zmiana statusu odpadów                                                                                                    | Rodzaj odpadu    |  |  |  |  |
| <ul> <li>niebezpiecznych na odpady inne<br/>niż niebezpieczne</li> </ul>                                                                                                    | chemikalia       |  |  |  |  |
| memorepreteite                                                                                                    |                  |  |  |  |  |

Rysunek 61 Kod ex / Zmiana statusu odpadów niebezpiecznych na odpady inne niż niebezpieczne

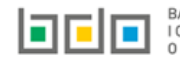

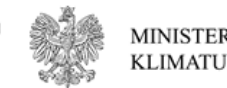

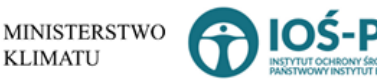

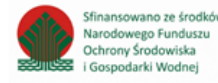

Aby uzupełnić strumień odpadów należy zaznaczyć odpowiednie pole wyboru:

- komunalne (grupa 20),
- pochodzące ze strumienia odpadów komunalnych (inne niż grupa 20),
- pozostałe.

Poniżej informacji o strumieniu odpadów należy podać:

- masę odpadów w tonach [Mg],
- suchą masę odpadów w tonach s.m. [Mg s.m.]

Aby uzupełnić proces unieszkodliwiania D należy kliknąć w pole "proces unieszkodliwiania D". Następnie system wyświetli wyszukiwarkę procesów D, z której należy wybrać odpowiedni **[RYSUNEK 62].** 

| Wyszukaj rodzaj procesu przetwarzania |                                                                                                    |   |  |  |  |  |
|---------------------------------------|----------------------------------------------------------------------------------------------------|---|--|--|--|--|
| D1                                    |                                                                                                    | ī |  |  |  |  |
| Rodzaj procesu                        | Nazwa                                                                                                    |   |  |  |  |  |
| D3                                    | Głębokie zatłaczanie (np. zatłaczanie odpadów w postaci umożliwiającej pompowanie do odwiertów, wysadów solnych lub naturalnie powstających komór itd.)                                                                              |   |  |  |  |  |
| D8                                    | Obróbka biologiczna, niewymieniona w innej pozycji niniejszego załącznika, w wyniku której powstają ostateczne związki lub mieszanki, które są unieszkodliwiane za pomocą któregokolwiek spośród procesów wymienionych w poz. D1–D12 |   |  |  |  |  |
| D2                                    | Przetwarzanie w glebie i ziemi (np. biodegradacja odpadów płynnych lub szlamów w glebie i ziemi itd.)                                                                                                    |   |  |  |  |  |

Rysunek 62 Wyszukiwarka procesów D

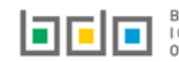

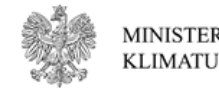

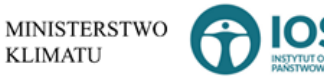

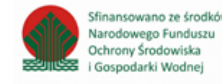

Opcja 🖬 Zapisz umożliwia zapisanie i przejście do widoku Lista Informacja o unieszkodliwionych odpadach w instalacji lub urządzeniu. Po zapisaniu dodana pozycja pojawi się na liście.

Poniżej listy znajdują się informacje:

- łączna masa odpadów w tonach [Mg], ٠
- łączna sucha masa odpadów w tonach s.m. [Mg s.m.]. ٠

Informacje te nie są dostępne do edycji. Zostają uzupełnione na podstawie dodanych kodów i rodzajów odpadów.

Cofnij Aby wrócić do widoku *Listy miejsc* należy wybrać

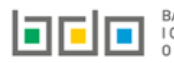

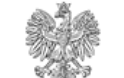

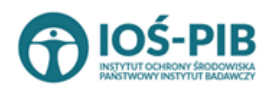

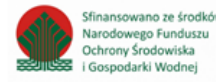

Strona | 60

### 7. Tabela 7. Informacja o odpadach magazynowych - stan na koniec roku kalendarzowego

Tabela 1. Informacja o odpadach magazynowych - stan na koniec roku kalendarzowego zawiera następujące informacje [RYSUNEK 63]:

- nazwę miejsca prowadzenia działalności,
- numer miejsca prowadzenia działalności,
- adres miejsca prowadzenia działalności.

| Dział XIII T | Dział XIII Tabela 7. Informacja o odpadach magazynowanych – stan na koniec roku kalendarzowego |                                        |                                                                                                    |                     |         |  |  |
|--------------|------------------------------------------------------------------------------------------------|----------------------------------------|----------------------------------------------------------------------------------------------------|---------------------|---------|--|--|
| Lista miejsc | Lista miejsc prowadzenia działalności 🛛 + Dodaj miejsce prowadzenia działalności               |                                        |                                                                                                    |                     |         |  |  |
|              |                                                                                                |                                        |                                                                                                    |                     |         |  |  |
| Lp.          | Numer MPD                                                                                      | Nazwa miejsca prowadzenia działalności | Adres miejsca prowadzenia działalności                                                                                          | Pozycja uzupełniona |         |  |  |
| 1            | 0003/000166820                                                                                 | testowe 2                              | Województwo: PODKARPACKIE Powiat: ropczycko-sędziszowski Gmina:<br>Ropczyce Miejscowość: Ropczyce rondo Rondo 650-lecia Ropczyc |                     | Opcje 🕶 |  |  |
|              |                                                                                                |                                        |                                                                                                    |                     |         |  |  |
|              |                                                                                                |                                        |                                                                                                    |                     |         |  |  |

Rysunek 63 Lista miejsc

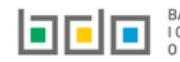

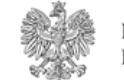

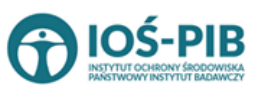

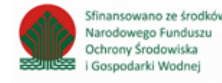

Strona | 61

Aby dodać miejsce należy z poziomu listy miejsc wybrać opcję zawiera **[RYSUNEK 64]:** 

- nazwę miejsca prowadzenia działalności,
- numer miejsca prowadzenia działalności,
- adres miejsca prowadzenia działalności.

#### DANE MIEJSCA PROWADZENIA DZIAŁALNOŚCI

| lazwa miejsca prowadzenia działalności * | Numer miejsca prowadzenia działalności |  |
|------------------------------------------|----------------------------------------|--|
|                                          |                                        |  |
| dres miejsca prowadzenia działalności    |                                        |  |
|                                          |                                        |  |

Rysunek 64 Formularz dodania miejsca

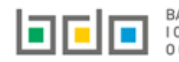

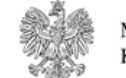

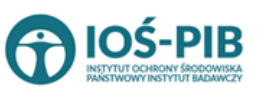

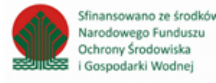

Aby uzupełnić nazwę/ numer/adres miejsca prowadzenia działalności należy kliknąć w pole "nazwę/ numer/adres miejsca prowadzenia działalności". Następie system wyświetli wyszukiwarkę miejsc prowadzenia działalności wprowadzonych w Dziale I, z której należy wybrać odpowiednie **[RYSUNEK 65].** 

| Wyszukaj miejsce prowadzenia działalności |                                        |                                                                                                    |  |  |  |
|-------------------------------------------|----------------------------------------|----------------------------------------------------------------------------------------------------|--|--|--|
| tes                                       |                                        | • • • • • • • • • • • • • • • • • • •                                                                         |  |  |  |
| Numer MPD                                 | Nazwa miejsca prowadzenia działalności | Adres miejsca prowadzenia działalności                                                                        |  |  |  |
| 0005/000047076                            | miejsce testowe 1                      | Województwo: MAŁOPOLSKIE Powiat: wadowicki Gmina: Andrychów Miejscowość: Andrychów al. Aleja Adama Wietrznego |  |  |  |
| 0005/000047076                            | miejsce testowe 1                      | Województwo: MAŁOPOLSKIE Powiat: wadowicki Gmina: Andrychów Miejscowość: Andrychów al. Aleja Adama Wietrznego |  |  |  |
| 0005/000047076                            | miejsce testowe 1                      | Województwo: MAŁOPOLSKIE Powiat: wadowicki Gmina: Andrychów Miejscowość: Andrychów al. Aleja Adama Wietrznego |  |  |  |

Rysunek 65 Wyszukiwarka MPD

Jeżeli w wyszukiwarce miejsc prowadzenia działalności nie znajduje się wymagana pozycja należy wrócić do Działu I, a następnie dodać MPD. Dodane miejsce prowadzenia działalności pojawi się na liście wyszukiwania.

Opcja umożliwia zapisanie i przejście do widoku *Lista miejsc.* Po zapisaniu dodana pozycja pojawi się na liście.

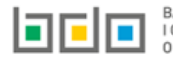

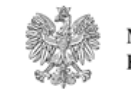

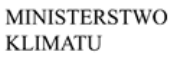

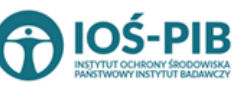

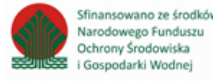

W zakresie dodanych miejsc za które, podmiot chce złożyć sprawozdanie należy wprowadzić informacje poprzez opcję [RYSUNEK 66]:

• Informacja o magazynowanych odpadach.

| Dział XIII Tabela 7. Informacja o odpadach magazynowanych – stan na koniec roku kalendarzowego |                                     |                                        |                                                                                                    |                      |  |  |
|------------------------------------------------------------------------------------------------|-------------------------------------|----------------------------------------|----------------------------------------------------------------------------------------------------|----------------------|--|--|
| Lista miejsc prowadzenia działalności 🕇 Dodaj miejsce prowadzenia działalności                 |                                     |                                        |                                                                                                    |                      |  |  |
|                                                                                                |                                     |                                        |                                                                                                    |                      |  |  |
| Lp.                                                                                            | Numer MPD                           | Nazwa miejsca prowadzenia działalności | Adres miejsca prowadzenia działalności                                                                                          | Pozycja uzupełniona  |  |  |
| 1                                                                                              | 0003/000166820                      | testowe 2                              | Województwo: PODKARPACKIE Powiat: ropczycko-sędziszowski Gmina:<br>Ropczyce Miejscowość: Ropczyce rondo Rondo 650-lecia Ropczyc | Opcje 🕶              |  |  |
|                                                                                                |                                     |                                        | 🗮 Informacja o mag                                                                                                    | azynowanych odpadach |  |  |
| vsunek 66                                                                                      | sunek 66 Opcie dostenna dla miejsca |                                        |                                                                                                    |                      |  |  |

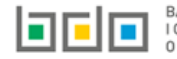

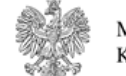

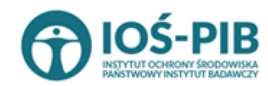

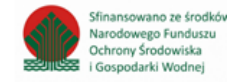

Informacja o magazynowanych odpadach

Aby uzupełnić sekcje Informacja o magazynowanych odpadach należy wybrać opcję

Następnie system wyświetli Listę Informacja o odpadach magazynowanych - stan na koniec roku kalendarzowego. [RYSUNEK 67].

| rmacja                                  | a o odpadach magazynowanych - stan                                                                                                    | na koniec roku kalenda                                                   | rzowego 🕇 🕻                      | odaj kod i rodzaj o                                | dpadu            |                    |                             |         |
|-----------------------------------------|----------------------------------------------------------------------------------------------------|--------------------------------------------------------------------------|----------------------------------|----------------------------------------------------|------------------|--------------------|-----------------------------|---------|
| Lp.                                     | Kod i rodzaj odpadu 🗧                                                                                                    | e Strumień odpadu 🜩                                                      | Masa odpadów<br>w tonach<br>[Mg] | Sucha masa<br>odpadów w<br>tonach s.m<br>[Mg s.m.] | ♦ Proces of<br>R | <sup>zysku</sup> 🖨 | Utrata statusu<br>odpadów 🗘 |         |
| 1                                       | 17 02 04* - Odpady drewna, szkła i tworzyw<br>sztucznych zawierające lub zanieczyszczone<br>substancjami niebezpiecznymi (np. drewniane<br>podkłady kolejowe) | Pochodzące ze strumienia<br>odpadów komunalnych (inne<br>niż grupa 20) / | 234                              | 234                                                |                  |                    | ~                           | Opcje 🗸 |
| 2                                       | 17 05 05* - Urobek z pogłębiania zawierający lub<br>zanieczyszczony substancjami niebezpiecznymi                                                              | Pochodzące ze strumienia<br>odpadów komunalnych (inne<br>niż grupa 20) / | 1                                | 1                                                  |                  |                    | ~                           | Opcje 🕶 |
| zna masa odpadów w tonach [Mg] 235,0000 |                                                                                                    |                                                                          |                                  |                                                    |                  |                    |                             |         |
| na such                                 | a masa odpadów w tonach s.m. [Mg s.m.]                                                                                                    |                                                                          |                                  |                                                    |                  |                    | 235,0000                    |         |

Rysunek 67 Lista Informacja o odpadach magazynowanych - stan na koniec roku kalendarzowego

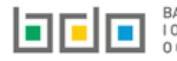

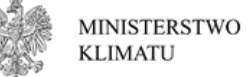

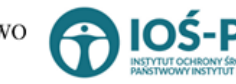

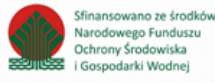

### Aby dodać kod i rodzaj odpadu należy z poziomu listy informacja o odpadach magazynowanych - stan na koniec roku kalendarzowego wybrać

+ Dodaj kod i rodzaj odpadu

. Następnie system wyświetli formularz, który zawiera [RYSUNEK 68]:

- kod i rodzaj odpadu,
- pole wyboru kod ex,
- rodzaj odpadu ex,
- pole wyboru zmiana statusu odpadów niebezpiecznych na inne niż niebezpieczne,
- rodzaj odpadu,
- strumień odpadów,
- masę odpadów w tonach [Mg].
- suchą masę odpadów w tonach s.m. [Mg s.m.,
- cel magazynowania.

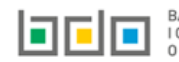

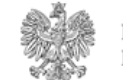

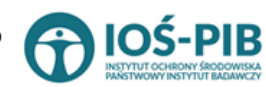

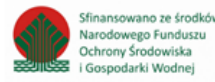

| Kod i rodzaj odpadów * 💡                                                      |                                                                                                    |  |  |  |  |  |
|-------------------------------------------------------------------------------|----------------------------------------------------------------------------------------------------|--|--|--|--|--|
| Kod Ex                                                                        | Rodzaj odpadu ex                                                                                                    |  |  |  |  |  |
| Zmiana statusu odpadów<br>niebezpiecznych na odpady<br>inne niż niebezpieczne | Rodzaj odpadu                                                                                                    |  |  |  |  |  |
| STRUMIEŃ ODPADÓW *                                                            |                                                                                                    |  |  |  |  |  |
| Komunalne (grupa 20)                                                          | Pochodzące ze strumienia     odpadów komunalnych (inne     Pozostałe       niż grupa 20)     Pozostałe     Pozostałe |  |  |  |  |  |
| Masa odpadów w tonach [Mg] * 😮                                                | Masa odpadów w tonach [Mg] * 🚱                                                                                       |  |  |  |  |  |
| Sucha masa odpadów w tonach s.m. [Mg s.m.] * 😢                                |                                                                                                    |  |  |  |  |  |
| Cel magazynowania * 😮                                                         |                                                                                                    |  |  |  |  |  |
| R - odzysk D - unieszkodli                                                    | iwianie                                                                                                    |  |  |  |  |  |

Rysunek 68 Formularz Informacja o odpadach magazynowanych - stan na koniec roku kalendarzowego

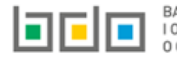

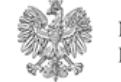

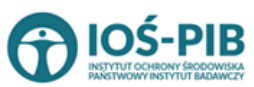

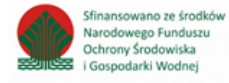

Aby dodać kod i rodzaj odpadu należy klikną w pole "kod i rodzaj odpadu". Następnie system wyświetli wyszukiwarkę kodów i rodzajów odpadów, z której należy wybrać odpowiedni **[RYSUNEK 69].** 

| Wyszukaj odpad |                                                                                   |
|----------------|-----------------------------------------------------------------------------------|
| 01             | •                                                                                 |
| Kod            | Rodzaj odpadów                                                                    |
| 01 01 01       | Odpady z wydobywania rud metali (z wyłączeniem 01 01 80)                          |
| 01 03 06       | Inne odpady poprzeróbcze niż wymienione w 01 03 04, 01 03 05, 01 03 80 i 01 03 81 |

#### Rysunek 69 Wyszukiwarka kodów i rodzajów odpadów

Aby dodać kod i rodzaj odpadu zawierający symbol "ex" należy wyszukać właściwy kod i rodzaj odpadu, a następnie zaznaczyć pole wyboru "kod ex" i uzupełnić "rodzaj odpadu ex". Aby dodać kod i rodzaj odpadu niebezpiecznego, który ma zmienną klasyfikację odpadów na inny niż niebezpieczny należy wyszukać właściwy kod i rodzaj odpadu, a następnie zaznaczyć pole wyboru "zmiana statusu odpadów niebezpiecznych na odpady inne niż niebezpieczne" i uzupełnić "rodzaj odpadu" **[RYSUNEK 70].** 

| Kod i rodzaj odpadów * 🝞                                                                                                    |                             |
|----------------------------------------------------------------------------------------------------|-----------------------------|
| 16 05 06* Chemikalia laboratoryjne i analityczne (np. odczynniki chemiczne) zawierające substancje niebezpieczne, w tym mieszaniny chemikaliów laboratoryjnych i analitycznych |                             |
| Kod Ex                                                                                                    | Rodzaj odpadu ex            |
| Zmiana statusu odpadów<br>niebezpiecznych na odpady inne<br>niż niebezpieczne                                                                                                  | Rodzaj odpadu<br>chemikalia |

Rysunek 70 Kod ex / Zmiana statusu odpadów niebezpiecznych na odpady inne niż niebezpieczne

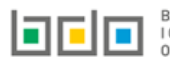

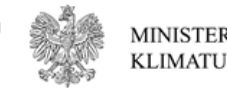

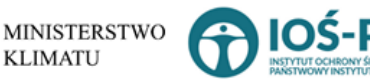

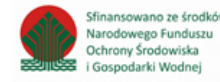

Aby uzupełnić strumień odpadów należy zaznaczyć odpowiednie pole wyboru:

- komunalne (grupa 20), •
- pochodzące ze strumienia odpadów komunalnych (inne niż grupa 20), .
- pozostałe. •

Poniżej informacji o strumieniu odpadów należy podać:

- masę odpadów w tonach [Mg], •
- suchą masę odpadów w tonach s.m. [Mg s.m.] •

Aby uzupełnić cel magazynowania należy zaznaczyć odpowiednie pole wyboru: R-odzysk lub D-unieszkodliwianie.

### Zapisz

umożliwia zapisanie i przejście do widoku Lista informacja o odpadach magazynowanych - stan na koniec roku Opcia kalendarzowego. Po zapisaniu dodana pozycja pojawi się na liście.

Poniżej listy znajdują się informacje:

- łączna masa odpadów w tonach [Mg], •
- łączna sucha masa odpadów w tonach s.m. [Mg s.m.]. ٠

Informacje te nie są dostępne do edycji. Zostają uzupełnione na podstawie dodanych kodów i rodzajów odpadów.

Cofnij Aby wrócić do widoku *Listy miejsc* należy wybrać

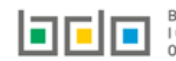

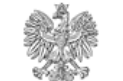

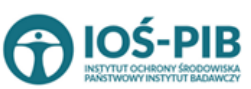

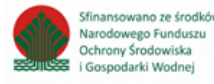